# DFI®

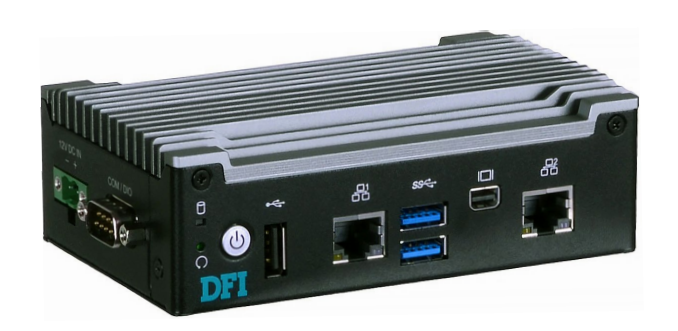

# EC90A-AL

Fanless Embedded System User's Manual

# Copyright

This publication contains information that is protected by copyright. No part of it may be reproduced in any form or by any means or used to make any transformation/adaptation without the prior written permission from the copyright holders.

This publication is provided for informational purposes only. The manufacturer makes no representations or warranties with respect to the contents or use of this manual and specifically disclaims any express or implied warranties of merchantability or fitness for any particular purpose. The user will assume the entire risk of the use or the results of the use of this document. Further, the manufacturer reserves the right to revise this publication and make changes to its contents at any time, without obligation to notify any person or entity of such revisions or changes.

Changes after the publication's first release will be based on the product's revision. The website will always provide the most updated information.

© 2019. All Rights Reserved.

# **Trademarks**

Product names or trademarks appearing in this manual are for identification purpose only and are the properties of the respective owners.

# FCC and DOC Statement on Class A

This equipment has been tested and found to comply with the limits for a Class B digital device, pursuant to Part 15 of the FCC rules. These limits are designed to provide reasonable protection against harmful interference when the equipment is operated in a residential installation. This equipment generates, uses and can radiate radio frequency energy and, if not installed and used in accordance with the instruction manual, may cause harmful interference to radio communications. However, there is no guarantee that interference will not occur in a particular installation. If this equipment does cause harmful interference to radio or television reception, which can be determined by turning the equipment off and on, the user is encouraged to try to correct the interference by one or more of the following measures:

- Reorient or relocate the receiving antenna.
- Increase the separation between the equipment and the receiver.
- Connect the equipment into an outlet on a circuit different from that to which the receiver is connected.
- Consult the dealer or an experienced radio TV technician for help.

# **Notice:**

- 1. The changes or modifications not expressly approved by the party responsible for compliance could void the user's authority to operate the equipment.
- 2. Shielded interface cables must be used in order to comply with the emission limits.

# **Table of Contents**

| Internal I/O Connectors          | 18 |
|----------------------------------|----|
| Front Panel Connector (Internal) | 18 |
| Expansion Slot                   | 19 |
| Battery                          | 20 |
| Chapter 6 - Mounting Options     | 21 |
| Chapter 7 - BIOS Setup           | 23 |
| Chapter 8 - Supported Software   | 34 |

# **About this Manual**

An electronic file of this manual can be obtained from the DFI website at <u>www.dfi.com</u>. To download the user's manual from our website, please go to Support > Download Center. On the Download Center page, select your product or type the model name and click "Search" to find all technical documents including the user's manual for a specific product.

# Warranty

- 1. Warranty does not cover damages or failures that arised from misuse of the product, inability to use the product, unauthorized replacement or alteration of components and product specifications.
- 2. The warranty is void if the product has been subjected to physical abuse, improper installation, modification, accidents or unauthorized repair of the product.
- 3. Unless otherwise instructed in this user's manual, the user may not, under any circumstances, attempt to perform service, adjustments or repairs on the product, whether in or out of warranty. It must be returned to the purchase point, factory or authorized service agency for all such work.
- 4. We will not be liable for any indirect, special, incidental or consequential damages to the product that has been modified or altered.

# **Static Electricity Precautions**

It is quite easy to inadvertently damage your PC, system board, components or devices even before installing them in your system unit. Static electrical discharge can damage computer components without causing any signs of physical damage. You must take extra care in handling them to ensure against electrostatic build-up.

- 1. To prevent electrostatic build-up, leave the system board in its anti-static bag until you are ready to install it.
- 2. Wear an antistatic wrist strap.
- 3. Do all preparation work on a static-free surface.
- 4. Hold the device only by its edges. Be careful not to touch any of the components, contacts or connections.
- 5. Avoid touching the pins or contacts on all modules and connectors. Hold modules or con nectors by their ends.

#### important:

Electrostatic discharge (ESD) can damage your processor, disk drive and other components. Perform the upgrade instruction procedures described at an ESD workstation only. If such a station is not available, you can provide some ESD protection by wearing an antistatic wrist strap and attaching it to a metal part of the system chassis. If a wrist strap is unavailable, establish and maintain contact with the system chassis throughout any procedures requiring ESD protection.

# **Safety Measures**

To avoid damage to the system:

• Use the correct AC input voltage range.

To reduce the risk of electric shock:

• Unplug the power cord before removing the system chassis cover for installation or servicing. After installation or servicing, cover the system chassis before plugging the power cord.

#### Battery:

- Danger of explosion if battery incorrectly replaced.
- Replace only with the same or equivalent type recommend by the manufacturer.
- Dispose of used batteries according to local ordinance.

# **Safety Precautions**

- Use the correct DC input voltage range.
- Unplug the power cord before removing the system chassis cover for installation or servicing. After installation or servicing, cover the system chassis before plugging the power cord.
- Danger of explosion if battery incorrectly replaced.
- Replace only with the same or equivalent type recommend by the manufacturer.
- Dispose of used batteries according to local ordinance.
- Keep this system away from humidity.
- Place the system on a stable surface. Dropping it or letting it fall may cause damage.
- The openings on the system are for air ventilation to protect the system from overheating. DO NOT COVER THE OPENINGS.
- Place the power cord in such a way that it will not be stepped on. Do not place anything on top of the power cord. Use a power cord that has been approved for use with the system and that it matches the voltage and current marked on the system's electrical range label.
- If the system will not be used for a long time, disconnect it from the power source to avoid damage by transient overvoltage.
- If one of the following occurs, consult a service personnel:
  - The power cord or plug is damaged.
  - Liquid has penetrated the system.
  - The system has been exposed to moisture.
  - The system is not working properly.
  - The system dropped or is damaged.
  - The system has obvious signs of breakage.
- The unit uses a three-wire ground cable which is equipped with a third pin to ground the unit and prevent electric shock. Do not defeat the purpose of this pin. If your outlet does not support this kind of plug, contact your electrician to replace the outlet.
- Disconnect the system from the DC outlet before cleaning. Use a damp cloth. Do not use liquid or spray detergents for cleaning.

# **About the Package**

The package contains the following items. If any of these items are missing or damaged, please contact your dealer or sales representative for assistance.

- One EC90A-AL system unit
- One Quick Installation Guide

# **Optional Items**

- Wall Mount/DIN-rail Mount kit
- Power Cord

The board and accessories in the package may not come similar to the information listed above. This may differ in accordance to the sales region or models in which it was sold. For more information about the standard package in your region, please contact your dealer or sales representative.

# **Chapter 1 - Introduction**

# **Overview**

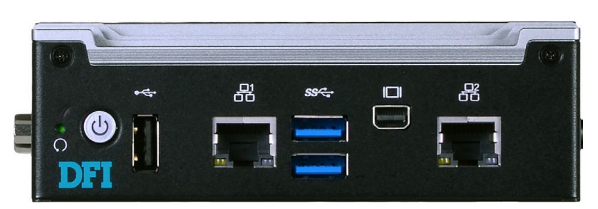

**Front View** 

# **Key Features**

| Model Name           | EC90A-AL                                                                    |
|----------------------|-----------------------------------------------------------------------------|
| Processor            | Intel Atom® Processor E3900 Series, BGA 1296                                |
| LAN                  | Two LAN ports                                                               |
| COM/DIO              | One serial or digital input/output port:<br>RS-232/422/485 in DB9 connector |
| Display              | One Mini DisplayPort                                                        |
| USB                  | Two USB 3.0 and one USB 2.0 Type A ports                                    |
| Digital input/output | Terminal block for DC-in power input                                        |

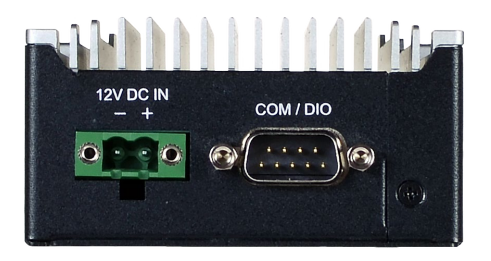

**Left View** 

# Specifications

| Processor<br>System             | Intel Atom <sup>®</sup> Processor E3900 Series, BGA 1296<br>Intel Atom <sup>®</sup> x5-E3940 Processor, Quad Core, 2M Cache, 1.6GHz (1.8GHz), 9W<br>Intel Atom <sup>®</sup> x5-E3930 Processor, Dual Core, 2M Cache, 1.3GHz (1.8GHz), 6.5W |
|---------------------------------|----------------------------------------------------------------------------------------------------|
| Memory                          | 2GB/4GB Memory Down                                                                                                    |
|                                 | single channel LPDDR4 2400MHz                                                                                                    |
| Graphics                        | • 1 x Mini-DP++                                                                                                    |
|                                 | DP: resolution up to 4096x2160 @ 60Hz                                                                                                    |
|                                 | Supported drivers and codecs:                                                                                                    |
|                                 | OpenGL 4.2, Direct X 11.1, OpenCL 1.2, OGL ES 3.0                                                                                                    |
|                                 | HW Decode: H.264, MPEG2, VC1, VP8, H.265, MPEG4, MVC, VP9, WMV9, JPEG/MJPEG                                                                                                    |
|                                 | HW Encode: H.264, MPEG4, VP8, H.265, MVC                                                                                                    |
| Storage/                        | • Storage:                                                                                                    |
| Expansion                       | 16GB/32GB/64GB eMMC                                                                                                    |
|                                 | Expansion:                                                                                                    |
|                                 | 1 x Full-size Mini PCIe (PCIe/USB)                                                                                                    |
| Ethernet                        | • 2 x Intel <sup>®</sup> I210IT PCIe (10/100/1000Mbps)                                                                                                    |
| I/O Ports and<br>LED Indicators | <ul> <li>Front Panel</li> <li>2 x RJ-45 LAN ports</li> <li>1 x Mini DP++ port</li> <li>2 x USB 3.0 (type A)</li> <li>1 x USB 2.0 (type A)</li> <li>1 x power button</li> <li>1 reset button</li> <li>Side Panel</li> </ul>                 |
|                                 | - 1 x DC-in connector (2-wire terminal block)                                                                                                    |
|                                 | - 1 x DB9 connector (selectable between COM & 8-bit DIO; RS232 by default)                                                                                                    |
| Security                        | Firmware-based Trusted Platform Module (TPM) 2.0                                                                                                    |
| Power                           | • 12V DC-in                                                                                                    |
| Environment                     | Temperature                                                                                                    |
|                                 | - Operating: -20°C ~ 60°C (With 0.7m/s Air Flow)<br>- Storage: -40 to 85°C                                                                                                    |
|                                 | Relative Humidity                                                                                                    |
|                                 | - 5% to 90% RH (non-condensing)                                                                                                    |

| Vibration    | • Operating: Random 5~500Hz, IEC68-2-64 (3G)          |
|--------------|-------------------------------------------------------|
|              | • Non-Operating: Sine 10~500Hz, IEC68-2-6 (3G)        |
| Shock        | Operating: 3G, 11ms                                   |
|              | Non-Operating: 5G, 11ms                               |
| Construction | Sheet Metal                                           |
| Mounting     | Wall/DIN rail Mount                                   |
| Dimensions   | • 127mm x 42mm x 80.4mm (W x H x D)                   |
| Weight       | • TBD                                                 |
| OS Support   | Windows 10 IoT (64-bit)                               |
| (UEFI Only)  | Ubuntu 16.04 64-bit (Intel graphics driver available) |
|              | Linux Yocto Project (64-bit)                          |

# **Getting to Know the EC90A-AL**

# **Front View**

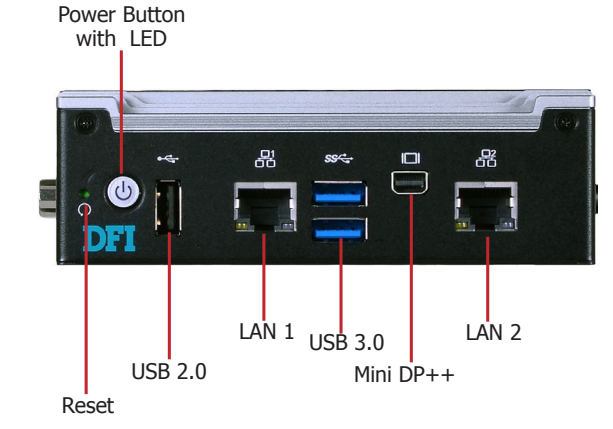

#### **Reset Button**

Press to reset the system without disconnecting the system's power.

**Power Button with LED (green)** Press to power on or off the system.

USB 2.0 Port Connects USB 2.0 and 1.1 devices.

USB 3.0 Ports Connect USB 3.0 devices and devices based on USB 2.0 and 1.1/1.0 versions.

LAN Ports

Connect the system to a local area network.

Mini DP++ Port Connects the Mini DisplayPort of an LCD monitor.

# **Side View**

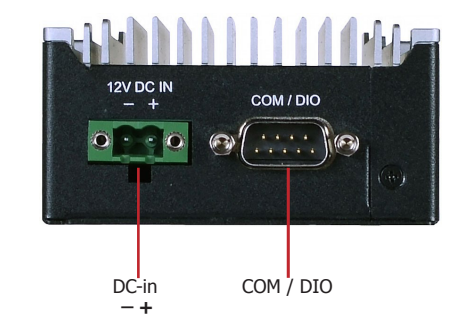

#### **DC-in Connector**

DC 12V power input via a terminal block connector.

#### **COM/DIO Port**

Connects RS232/422/485 devices. It can also be used as an 8-bit digital input/output via jumper settings.

**Mechanical Dimensions** 

**Chassis Dimension** 

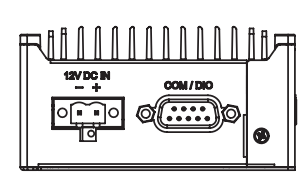

**Left View** 

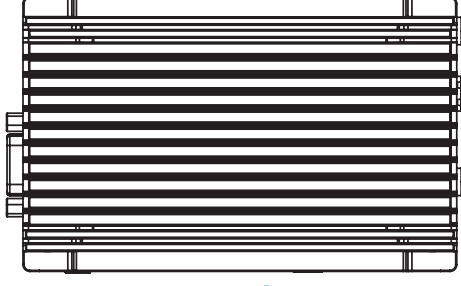

**Top View** 

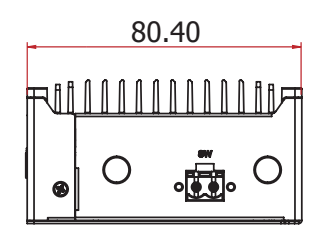

**Right View** 

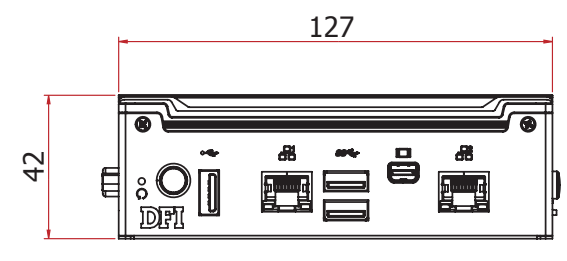

**Front View** 

# **Chapter 2 - Getting Started**

# **Preparing the System**

Before you start using the system, you need the following items:

- Power adapter (an optional item) or other means of power supply
- Screwdriver

# **Installing Devices**

The following devices can be installed in the system.

• Mini PCIe card

# **Configuring the BIOS**

To get you started, you may need to change configurations such as the date, time and the type of hard disk drive.

- 1. Power on the system.
- 2. After the memory test, the message "Press DEL to run setup" will appear on the screen. Press the Delete key to enter the BIOS setup utility.

# **Installing the Operating System**

Most operating system software can be installed using a DVD (and DVD burner) or bootable USB drive.

Please refer to your operating system manual for instructions on installing an operating system.

# **Installing the Drivers**

The system comes with a software package including drivers. These drivers must be installed to provide the best system performance. Refer to the Supported Software Chapter for instructions on installing drivers.

# **Chapter 3 - Installing Devices**

# **Removing the Chassis Cover**

Please observe the following guidelines and follow the procedure to open the system.

- 1. Make sure the system and all other peripheral devices connected to it have been powered off.
- 2. Disconnect all power cords and cables.
- 3. The 9 mounting screws on the front, both sides and bottom of the system are used to secure the cover to the chassis. Remove these screws and put them in a safe place for later use.

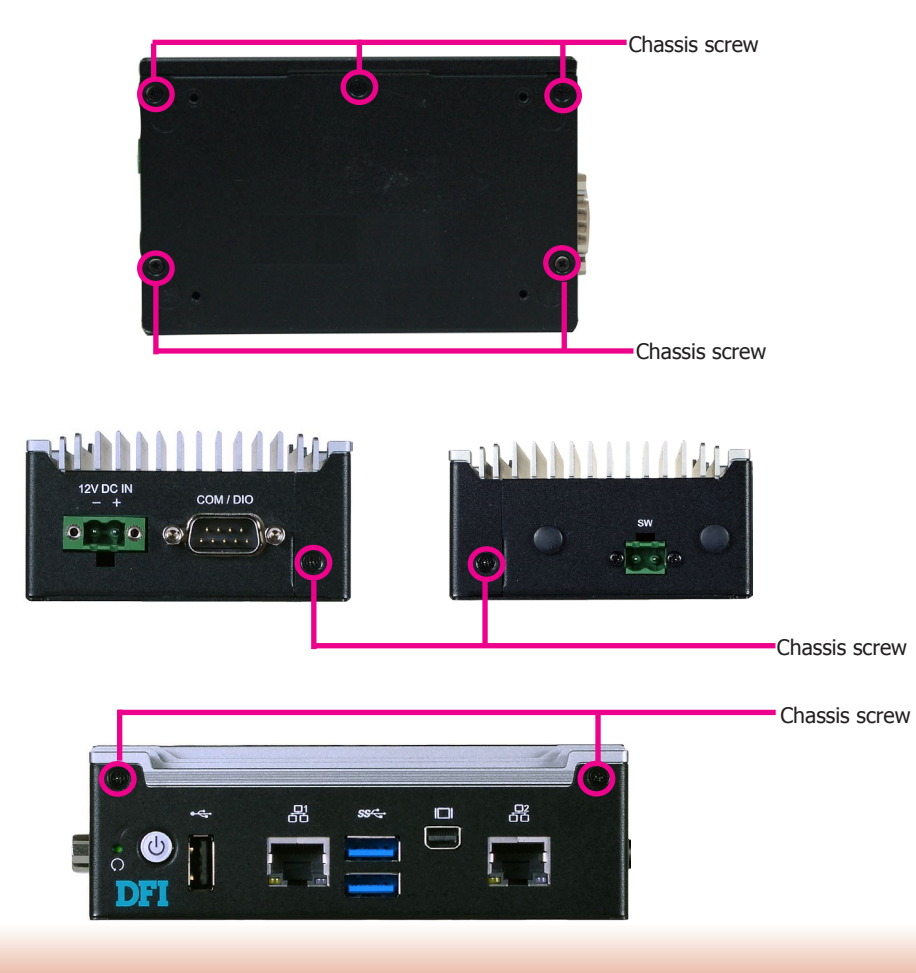

4. Lift the cover to open the system. The Mini PCIe socket is readily accessible after removing the chassis cover.

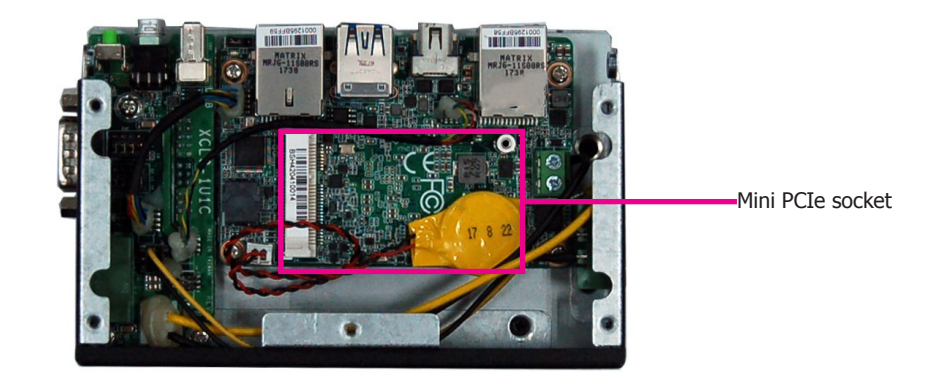

# **Installing a Mini PCIe Card**

The system board is equipped with one Mini PCIe slot that supports both PCIe and USB interfaces.

1. Grasp the Mini PCIe card by its edges and align the notch in the connector of the PCIe card with the key in the connector on the system board. Insert the bottom edge of the card into the socket.

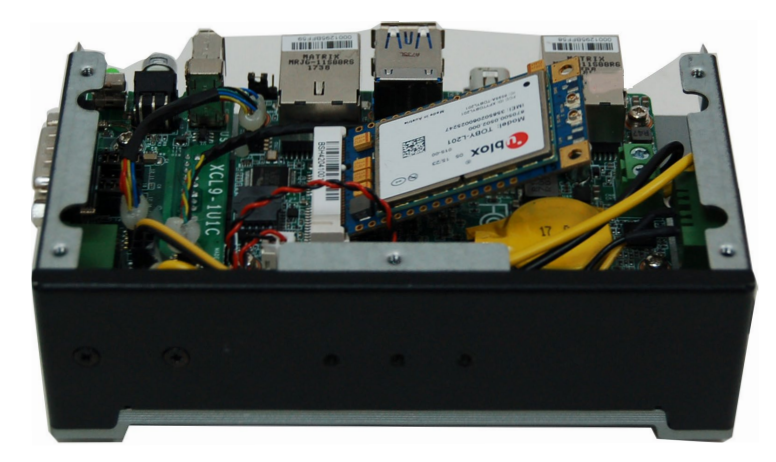

2. Push down on the other end of the Mini PCIe card and use the provided mounting screw to secure the card on the system board. Route the antenna(s) to the antenna holes on side of the chassis.

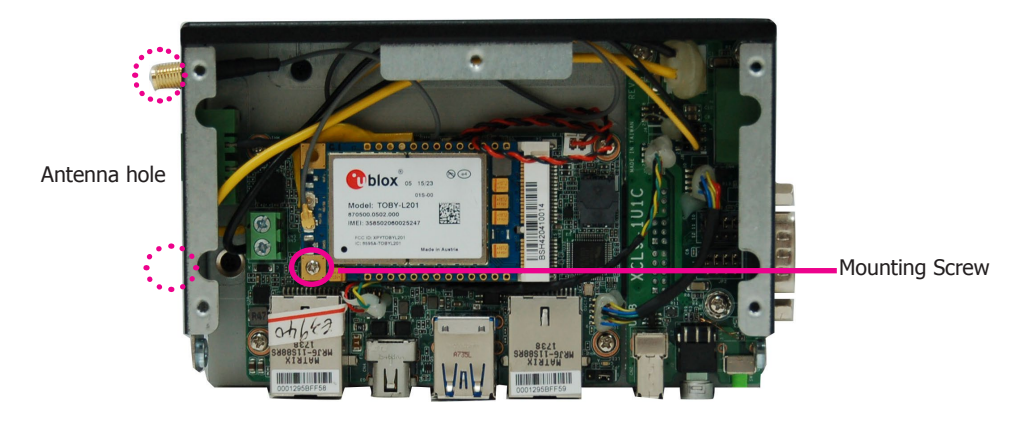

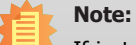

If installing a wireless module, place the antenna cable(s) on top of the Mini PCIe and route the cables to the side of the chassis to reach the antenna holes.

# **Chapter 4 - Jumper Settings**

# **COM1/DIO Select**

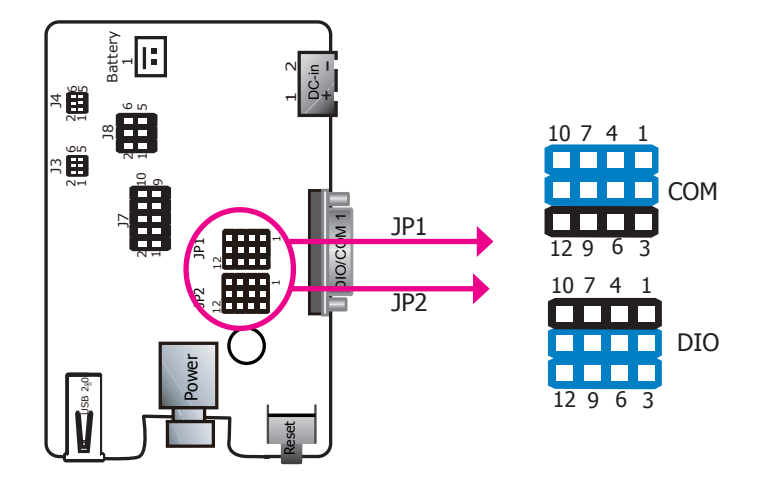

JP1 and JP2 are used to select between serial communication and DIO for the external COM port 1. They are located on the power board: XCL9-1U1C.

| External COM Port 1 / DIO Select | JP1                        | JP2                        |
|----------------------------------|----------------------------|----------------------------|
| COM (default)                    | 1-2, 4-5, 7-8,<br>10-11 On | 1-2, 4-5, 7-8,<br>10-11 On |
| DIO                              | 2-3, 5-6, 8-9,<br>11-12 On | 2-3, 5-6, 8-9,<br>11-12 On |

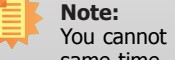

You cannot use COM1 and DIO at the same time. Please set up JP1 and JP2 at the same time.

| If COM1 is conf | figured as a serial | port, its pin | definition is | as follows: |
|-----------------|---------------------|---------------|---------------|-------------|
|-----------------|---------------------|---------------|---------------|-------------|

| Pin | RS232 | RS422 Full Duplex | RS485 |
|-----|-------|-------------------|-------|
| 1   | DCD   | TXD-              | DATA- |
| 2   | RXD   | TXD+              | DATA+ |
| 3   | TXD   | RXD+              | N.C.  |
| 4   | DTR   | RXD-              | N.C.  |
| 5   | GND   | GND               | GND   |
| 6   | DSR   | N.C.              | N.C.  |
| 7   | RTS   | N.C.              | N.C.  |
| 8   | CTS   | N.C.              | N.C.  |
| 9   | RI    | N.C.              | N.C.  |
| 10  | GND   | GND               | GND   |

If COM1 is configured as a digital I/O port, its pin definition is as follows:

| Pins | DIO<br>Function |
|------|-----------------|
| 1    | DIO0            |
| 2    | DIO1            |
| 3    | DIO2            |
| 4    | DIO3            |
| 5    | GND             |
| 6    | DIO6            |
| 7    | DIO7            |
| 8    | DIO4            |
| 9    | DIO5            |
| 10   |                 |

# **Chapter 5 - Ports and Connectors**

# Panel I/O Ports

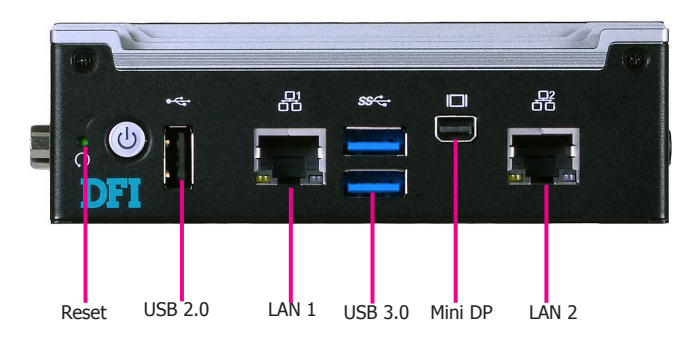

The front panel I/O consists of the following ports:

- Reset button
- Network connection
   Two LAN ports
- USB ports
   Two USB 3.0 ports
   One USB 2.0 port
- Display outputs
   Mini DisplayPort
- Reset button

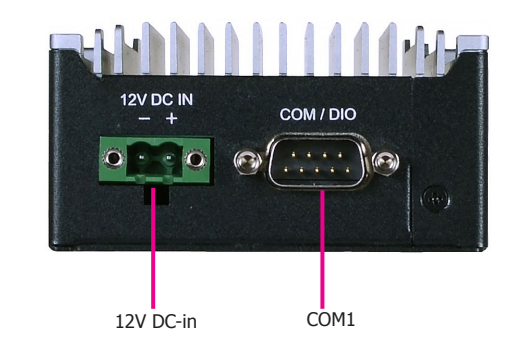

The left panel I/O consists of the following ports:

- Power connector
   DC-in power connector (2-pole)
- Serial communication COM port (or 8-bit DIO)

12V DC-in

# **RJ45 LAN Ports**

### Features

• 2 Intel<sup>®</sup> I210IT PCI Express Gigabit Ethernet controllers

The LAN ports enable the system board to connect to a local area network.

#### **BIOS Setting**

Configure the onboard LAN in the "ACPI Configuration" submenu of the Advanced menu in the BIOS. Refer to Chapter 7 for more information.

#### **Driver Installation**

Install LAN drivers. Refer to Chapter 8 for more information.

This 2-pin terminal block on the power board is considered a low power solution. It is an external DC-in connector that accepts DC power and supplies power to the main board. Please note that using a voltage more than the recommended range may fail to boot the system or cause damage to the system board.

The reset button allows you to reboot the system without powering off the system first.

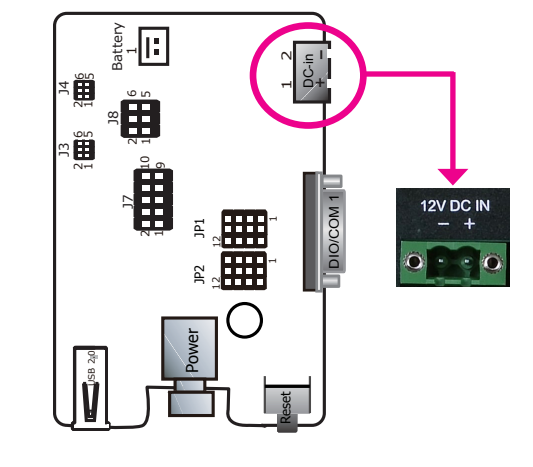

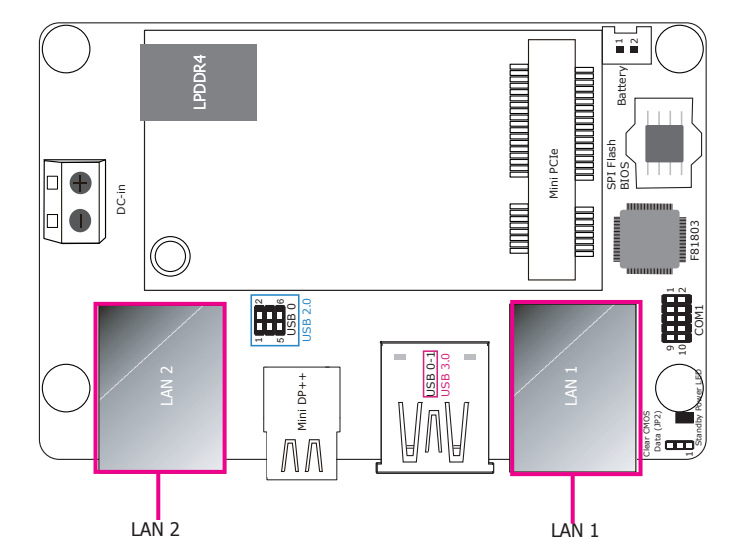

# **USB** Ports

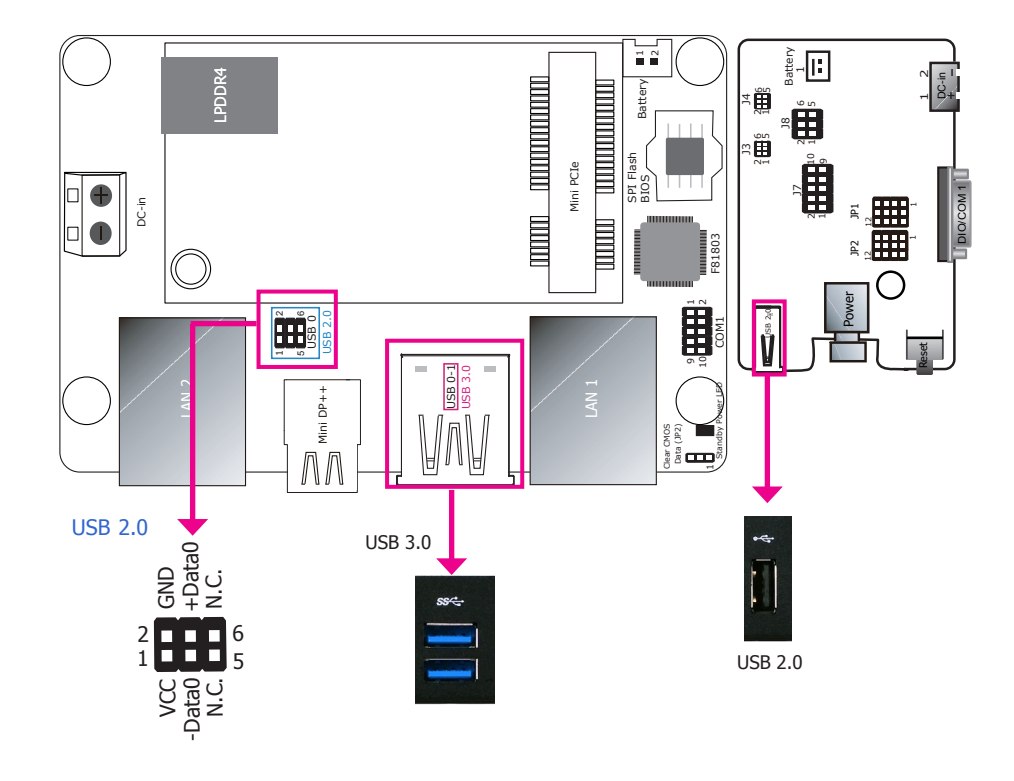

# **Driver Installation**

You may need to install proper drivers in your operating system to use USB devices. Refer to Chapter 8 for more information.

#### Wake-On-USB Keyboard/Mouse

The Wake-On-USB Keyboard/Mouse function allows you to use a USB keyboard or USB mouse to wake up the system from the S3 (STR - Suspend To RAM) state.

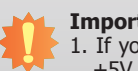

#### Important:

1. If you are using the Wake-On-USB Keyboard/Mouse function for 2 USB ports, the +5V\_standby power source of your power supply must support ≥1.5A. For 3 or more USB ports, the +5V\_standby power source of your power supply must support ≥2A.

The USB device allows data exchange between your computer and a wide range of simultaneously accessible external Plug and Play peripherals.

The system board is equipped with 2 external USB 3.0 ports (on the main board) and 1 external USB 2.0 port (on the power board). There is also an internal 6-pin connector that allows you to connect 1 additional USB 2.0 port (USB 0).

#### **BIOS Settings**

Configure the onboard USB in the "USB Configuration" submenu of the Advanced menu in the BIOS. Refer to Chapter 7 for more information.

Serial Port

# **Graphics Interface**

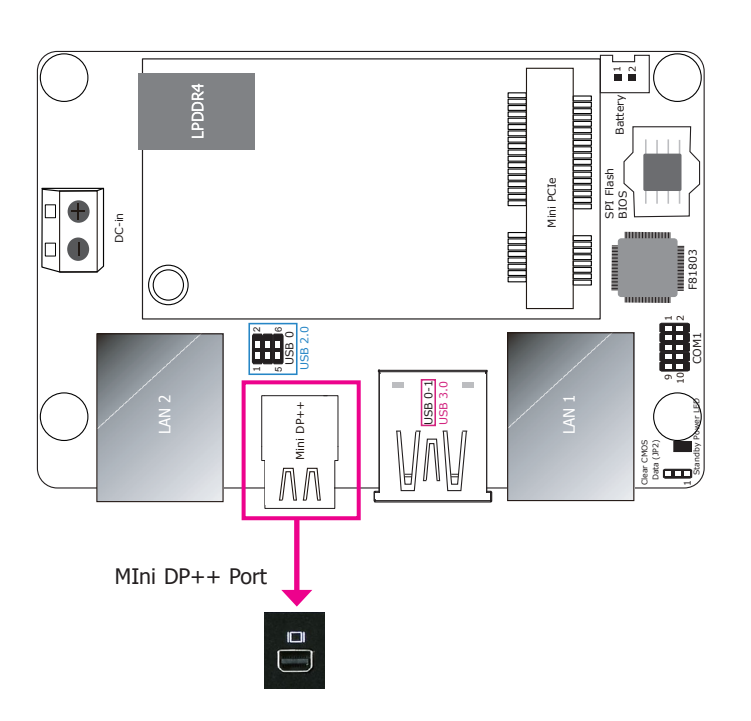

# RS232/422/485 COM1 or 8-bit DIO

#### Mini DP++ Port

The Mini DP++ port is a digital display interface used to connect a display device such as a computer monitor. It is used to transmit audio and video simultaneously. The interface, which is developed by VESA, has the same pin assignments as the full-size DisplayPort connector but only in a much smaller form factor with dimensions of 7.50 mm (width)  $\times$  4.60 mm (height)  $\times$  4.99 mm (depth).

#### **BIOS Settings**

Configure the onboard display outputs in the "Video Configuration" submenu of the Advanced menu in the BIOS. Refer to Chapter 7 for more information.

#### **Driver Installation**

Install graphics drivers. Refer to Chapter 8 for more information.

#### Serial Port

COM 1 can be used for serial communication (RS232, RS422 or RS485) or 8-bit DIO via jumper settings. Please refer to Chapter 4 for altering this port's function via jumper settings.

The 8-bit Digital I/O connector provides monitoring and control functions to the connected external devices. We have built support software called EAPI that enables the functionality of hardware components. Please contact our tech support or sales representatives for the support software package.

#### **BIOS Setting**

Configure the serial ports including the communication mode in the "Super IO" submenu of the Advanced menu in the BIOS. Refer to Chapter 7 for more information.

17

|      |       | סזס                  |       |          |
|------|-------|----------------------|-------|----------|
| Pins | RS232 | RS422<br>Full Duplex | RS485 | Function |
| 1    | DCD   | TXD-                 | DATA- | DIO0     |
| 2    | RXD   | TXD+                 | DATA+ | DIO1     |
| 3    | TXD   | RXD+                 | N.C.  | DIO2     |
| 4    | DTR   | RXD-                 | N.C.  | DIO3     |
| 5    | GND   | GND                  | GND   | GND      |
| 6    | DSR   | N.C.                 | N.C.  | DIO6     |
| 7    | RTS   | N.C.                 | N.C.  | DIO7     |
| 8    | CTS   | N.C.                 | N.C.  | DIO4     |
| 9    | RI    | N.C.                 | N.C.  | DIO5     |
| 10   | GND   | GND                  | GND   |          |

# **Internal I/O Connectors**

# Front Panel Connector (Internal)

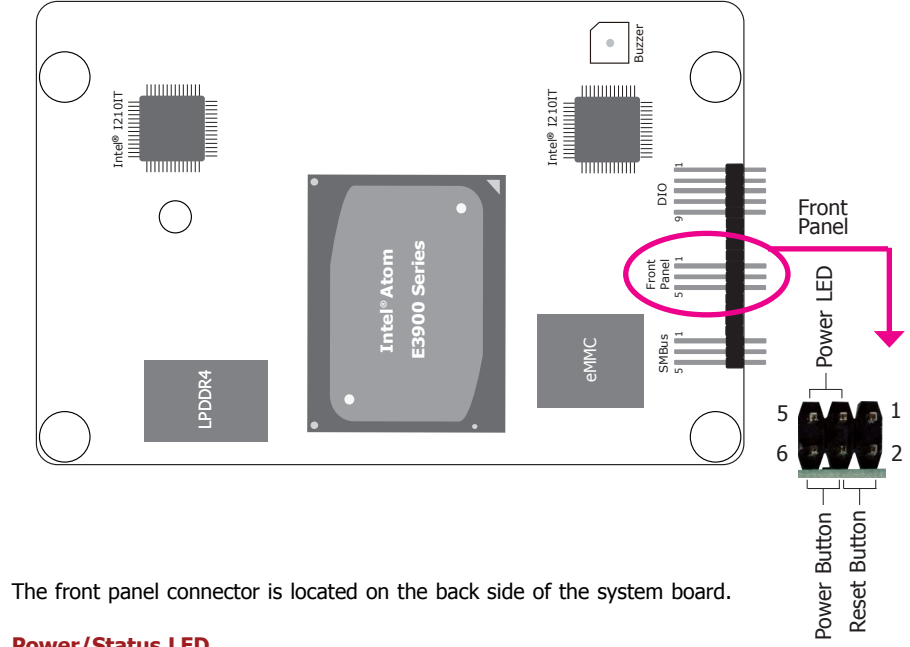

#### Power/Status LED

When the system's power is on, this LED will be lit. When the system is in the S1 (POS - Power On Suspend) state, it will blink every second. When the system is in the S3 (STR - Suspend To RAM) state, it will blink every 4 seconds.

#### **Reset Button**

This button allows you to reboot without having to power off the system.

#### **Power Button**

This button is used to power on or off the system.

|              | Pin | Pin Name |        | Pin | Pin Name     |
|--------------|-----|----------|--------|-----|--------------|
|              | 1   | NC       | Power  | 6   | Power Button |
| Power/Status | 3   | SUS_LED  | Button | 4   | GND          |
|              | 5   | V_LED    | Reset  | 4   | GND          |
|              |     |          | Button | 2   | Reset Button |

| Chapter 5 |
|-----------|
|-----------|

# **Expansion Slot**

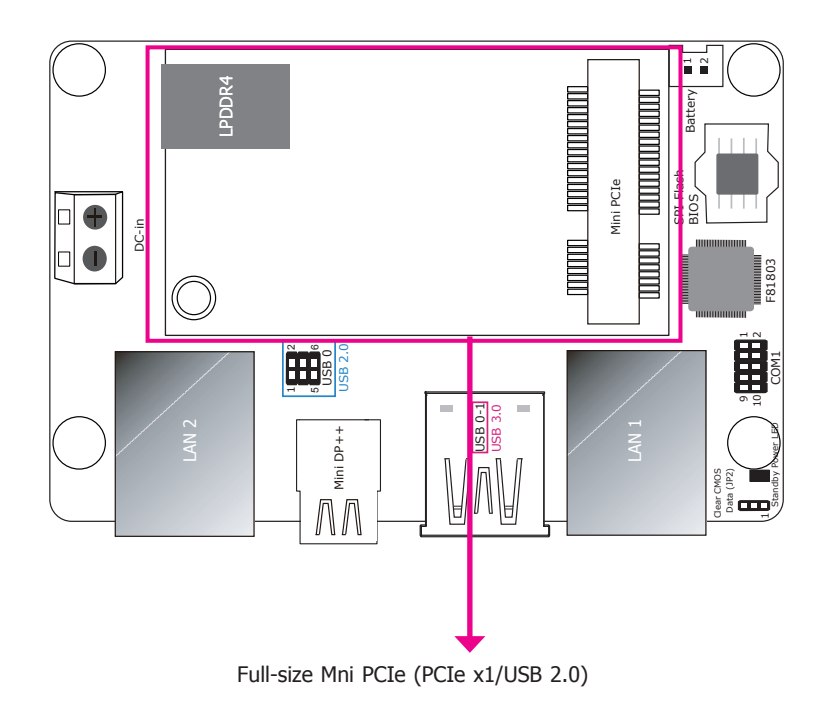

# **SMBus Connector**

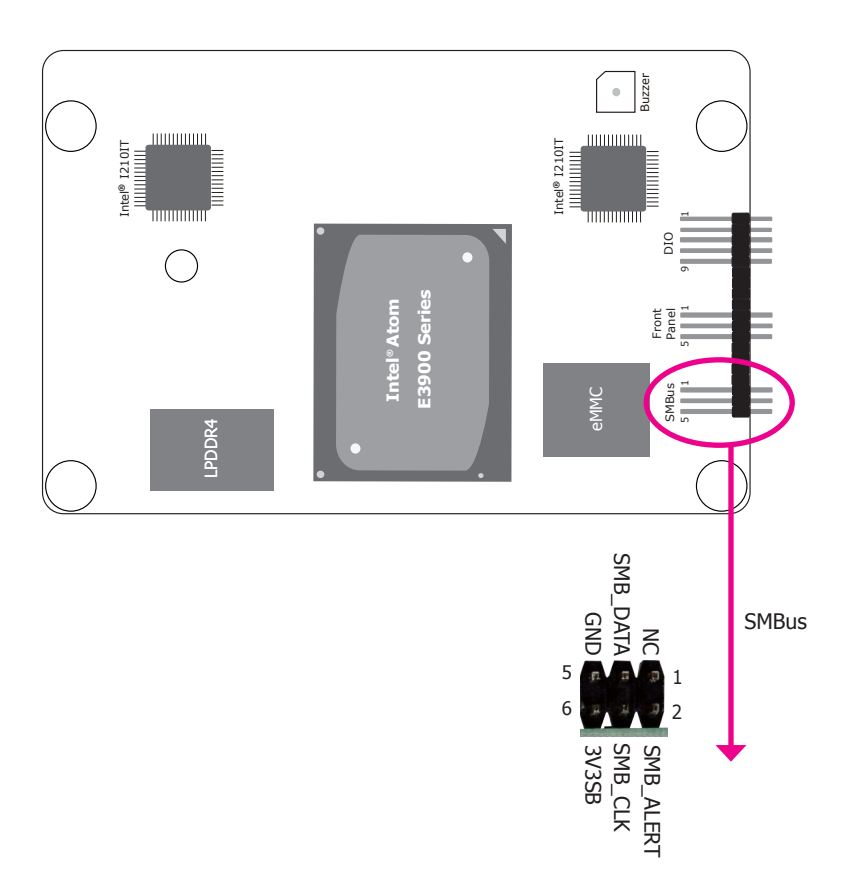

#### Mini PCI Express Slot

The full-size Mini PCIe socket provides PCIe x1 and USB 2.0 signals and is used to install a Mini PCIe card.

The System Management Bus (SMBus) connector (on the back side of the system board) is used to connect SMBus devices. It is a multiple device bus that allows multiple chips to connect to the same bus and enable each one to act as a master by initiating data transfer.

# **Battery**

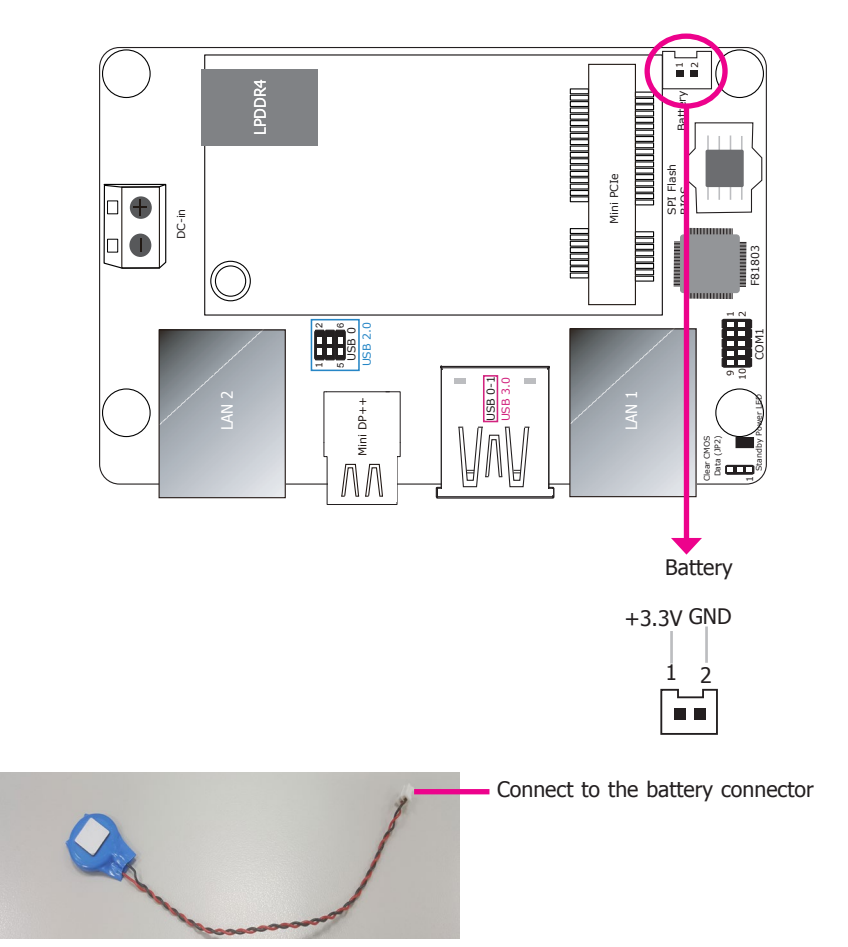

The lithium-ion battery powers the real-time clock and CMOS memory. It is an auxiliary source of power when the main power is shut off.

#### **Safety Measures**

- Danger of explosion if battery incorrectly replaced.
- Replace only with the same or equivalent type recommend by the manufacturer.
- Dispose of used batteries according to local ordinance.

# **Chapter 6 - Mounting Options**

# Wall Mount

The wall mount kit includes the following:

- Two wall mount brackets
- Bracket screws

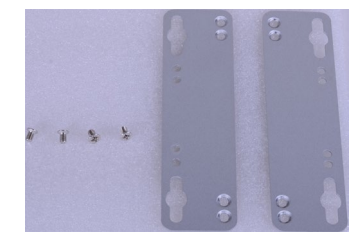

1. Align the mounting holes of the wall mount bracket with the screw holes of the system and use the provided mounting screws to secure the wall mount brackets on both sides of the system.

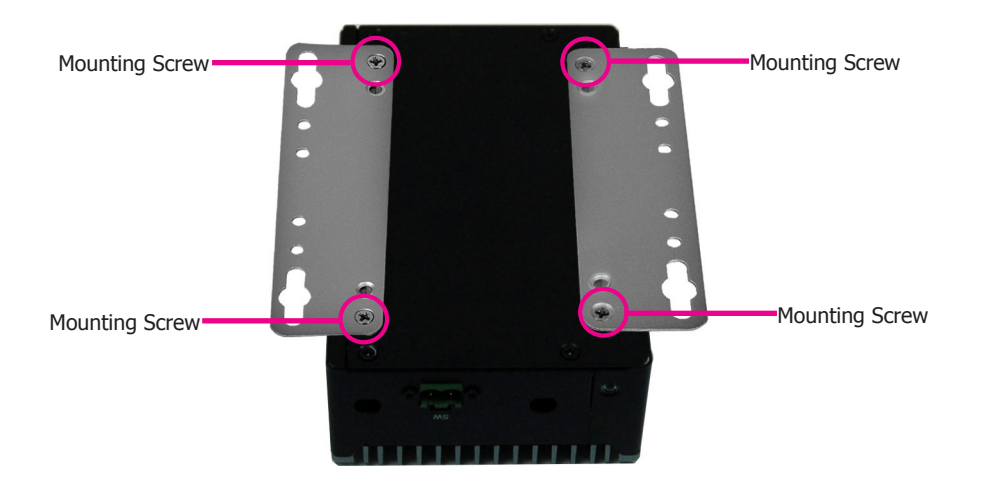

The following diagrams show the location and dimension of the wall moutning holes.

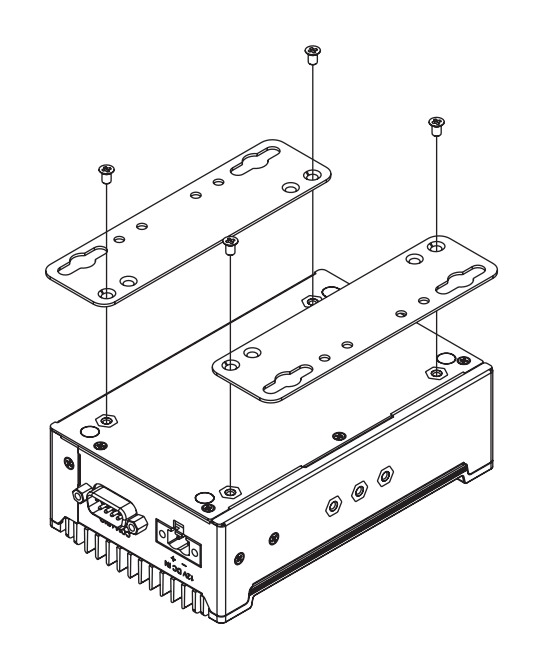

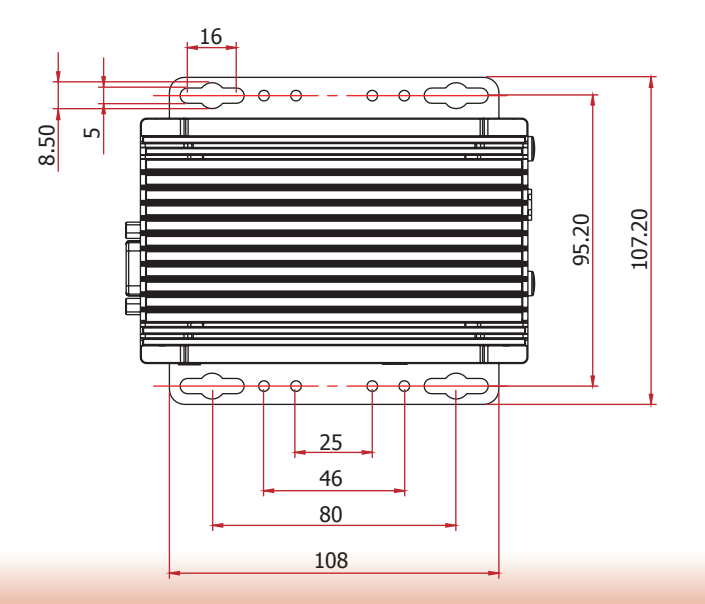

# **DIN rail Mount**

The system features DIN rail mount chassis that facilitates fast installation of the EC90A-AL to a DIN rail.

The DIN rail mount kit includes the following:

- DIN rail mount bracket
- 2 screws
- 1. Use the provided mounting screws to attach the DIN rail mount bracket to the rear side of the device.

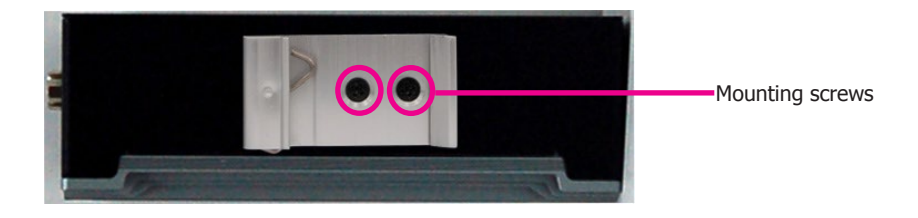

2. Install the device onto the rail.

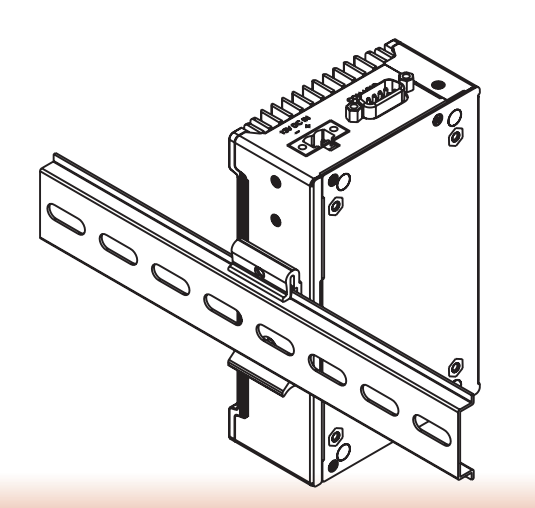

# Chapter 7 - BIOS Setup

# **Overview**

The BIOS is a program that takes care of the basic level of communication between the CPU and peripherals. It contains codes for various advanced features found in this system board. The BIOS allows you to configure the system and save the configuration in a battery-backed CMOS so that the data retains even when the power is off. In general, the information stored in the CMOS RAM of the EEPROM will stay unchanged unless a configuration change has been made such as a hard drive replaced or a device added.

It is possible that the CMOS battery will fail causing CMOS data loss. If this happens, you need to install a new CMOS battery and reconfigure the BIOS settings.

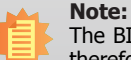

The BIOS is constantly updated to improve the performance of the system board; therefore the BIOS screens in this chapter may not appear the same as the actual one. These screens are for reference purpose only.

# **Default Configuration**

Most of the configuration settings are either predefined according to the Load Optimal Defaults settings which are stored in the BIOS or are automatically detected and configured without requiring any actions. There are a few settings that you may need to change depending on your system configuration.

# **Entering the BIOS Setup Utility**

The BIOS Setup Utility can only be operated from the keyboard and all commands are keyboard commands. The commands are available at the right side of each setup screen.

The BIOS Setup Utility does not require an operating system to run. After you power up the system, the BIOS message appears on the screen and the memory count begins. After the memory test, the message "Press DEL to run setup" will appear on the screen. If the message disappears before you respond, restart the system or press the "Reset" button. You may also restart the system by pressing the <Ctrl> <Alt> and <Del> keys simultaneously.

# Legends

| Keys                     | Function                                                                 |  |
|--------------------------|--------------------------------------------------------------------------|--|
| Right and Left<br>arrows | Moves the highlight left or right to select a menu.                      |  |
| Up and Down arrows       | Moves the hightlight up or down between submenu or fields.               |  |
| <esc></esc>              | Exit the BIOS Setup Utility.                                             |  |
| + (plus key)             | Scrolls forward through the values or options of the highlighted field.  |  |
| - (minus key)            | Scrolls backward through the values or options of the highlighted field. |  |
| <f1></f1>                | Displays general help                                                    |  |
| <f9></f9>                | Optimized defaults                                                       |  |
| <enter></enter>          | Press <enter> to enter the highlighted submenu.</enter>                  |  |
| <f10></f10>              | Save and Exit                                                            |  |

# **Scroll Bar**

When a scroll bar appears to the right of the setup screen, it indicates that there are more available fields not shown on the screen. Use the up and down arrow keys to scroll through all the available fields.

# Submenu

When " $\blacktriangleright$ " appears on the left of a particular field, it indicates that a submenu which contains additional options are available for that field. To display the submenu, move the highlight to that field and press <Enter>.

# **Insyde BIOS Setup Utility**

# Main

The Main menu is the first screen that you will see when you enter the BIOS Setup Utility.

| Hain Advanced Security    | Boot Exit          | eH20 Setup Utility      | Rev. 5.0                            |
|---------------------------|--------------------|-------------------------|-------------------------------------|
| Project Name              | EC90A              | Thi                     | s is the help for the hour, minute. |
| BIOS Version              | B189, 10A          | sec                     | ond field. Valid range is from 0 to |
|                           |                    | 23.                     | 0 to 59, 0 to 59, INCREASE/REDUCE : |
| Intel(R) Atom(TH) Process | or E3940 @ 1.60GHz | +/-                     |                                     |
| CPU Speed                 | 1600 MHz           |                         |                                     |
| CPUID                     | 0x506C9            |                         |                                     |
| L1 Data Cache             | 24 KB              |                         |                                     |
| L1 Instruction Cache      | 32 KB              |                         |                                     |
| L2 Cache                  | 1024 KB            |                         |                                     |
| L3 Cache                  | 0 KB               |                         |                                     |
| Number Of Processors      | 4 Core(s) / 4      | Thread(s)               |                                     |
| BXT SOC                   | B1 Stepping        |                         |                                     |
| Microcode Rev             | 00000032           |                         |                                     |
| Total Memory              | 2048 MB            |                         |                                     |
| System Memory Speed       | 2133 HHz           |                         |                                     |
| SOD INH O                 | 1024 MB            |                         |                                     |
| SOD INH 1                 | 1024 MB            |                         |                                     |
| TXE FW Version            | 3, 1, 50, 2222     |                         |                                     |
|                           | [18:59:41]         |                         |                                     |
| Systen Date               | [12/19/2018]       |                         |                                     |
|                           |                    |                         |                                     |
|                           |                    |                         |                                     |
|                           |                    |                         |                                     |
|                           |                    |                         |                                     |
|                           |                    |                         |                                     |
|                           |                    |                         |                                     |
| 1 Help                    | 1/1 Select Item    | F5/F6 Change Values     | F9 Setup Defaults                   |
| sc Exit                   | +/+ Select Item    | Enter Select 🕨 Sublienu | F10 Save and Exit                   |

#### System Time

The time format is <hour>, <minute>, <second>. The time is based on the 24-hour military-time clock. For example, 1 p.m. is 13:00:00. Hour displays hours from 00 to 23. Minute displays minutes from 00 to 59. Second displays seconds from 00 to 59.

#### System Date

The date format is <month>, <date>, <year>. Month displays the month, from January to December. Date displays the date, from 1 to 31. Year displays the year, from 1980 to 2099.

# **Advanced**

The Advanced menu allows you to configure your system for basic operation. Some entries are defaults required by the system board, while others, if enabled, will improve the performance of your system or let you set some features according to your preference.

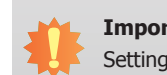

#### Important:

Setting incorrect field values may cause the system to malfunction.

| Main Advanced Secur                                                                                                    | Ins<br>ity Boot Exit | ydeH20 Setup Utility | Rev. 5                  |
|----------------------------------------------------------------------------------------------------|----------------------|----------------------|-------------------------|
| Rain Advanced Securi<br>MCP1 Configuration<br>MCB Configuration<br>MCB Configuration<br>MCB Console References<br>MCB Depress Configura<br>MCB Console References<br>MCB Console References<br>MCB Console References<br>MCB Console References<br>MCB Console References<br>MCB Console References<br>MCB Console References<br>MCB Console References<br>MCB Console References<br>MCB Console References<br>MCB Configuration<br>MCB Configuration<br>MCB | tion                 | ACP                  | I Configuration Setting |
| F1 Help                                                                                                    | 1/1 Select 1tm       | F5/F6 Charge Values  | 19 Setup Defaults       |

#### **ACPI Configuration**

This section configures system ACPI parameters.

|                                      | ins                                      | vdeH20 Setup Utility                 | Rev. 5.0                                                                               |
|--------------------------------------|------------------------------------------|--------------------------------------|----------------------------------------------------------------------------------------|
| Advanced                             |                                          |                                      |                                                                                        |
| Advanced<br>Vrake On LAN<br>After G3 | <0 i sub led><br><a 0ff="" luays=""></a> | After 03<br>Alboys for<br>Readys Off | pecify what state to go to when power<br>re-applied after a power failure (G3<br>tate) |
| F1 Help                              | 1/1 Select Item                          | F5/F6 Change Values                  | F9 Setup Defaults                                                                      |

#### Wake on LAN

Enable or disable WOL (wake-on-LAN) to wake the system through an Ethernet adapter.

#### After G3

This field is to specify which state the system should be in when power is re-applied after a power failure (G3, the mechanical-off, state).

Always On The system is powered on.

Always Off The system is powered off.

#### **CPU Configuration**

This section configures the CPU.

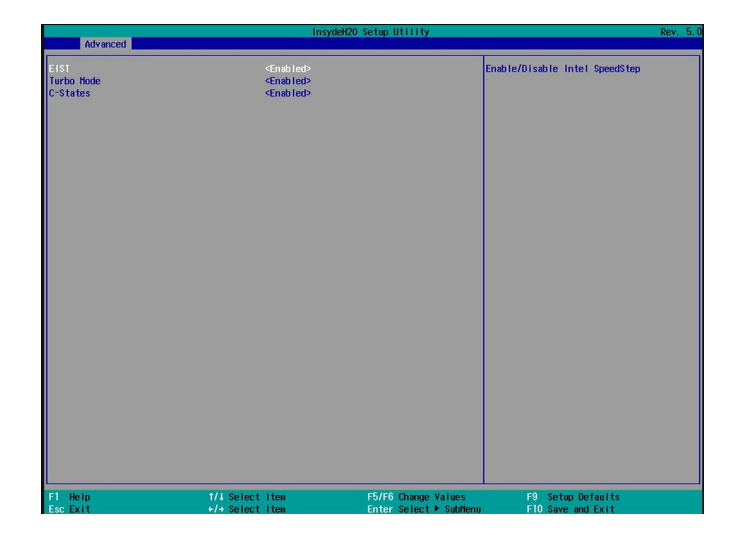

#### EIST

Enable or disable the Enhanced Intel<sup>®</sup> SpeedStep<sup>®</sup> Technology, which helps optimize the balance between system's power consumption and performance. After it is enabled in the BIOS, you can take advantage of its offering by setting power schemes from the operating system's power options.

#### Turbo Mode

Enable or disable processor turbo mode, which allows the processor core to automatically run faster than the base frequency by taking advantage of thermal and power headroom.

#### **C-States**

Enable or disable CPU power management. It allows the CPU to go to C states when it's not 100% utilized.

## Video Configuration

This section configures the video settings.

| N                                                     | In                                | sydeH20 Setup Utility          | Rev. 5.0                                                              |
|-------------------------------------------------------|-----------------------------------|--------------------------------|-----------------------------------------------------------------------|
| Advanced                                              |                                   |                                |                                                                       |
| Advanced<br>Primary Display<br>Integrated Graphics De | <160><br>vice <enab1ed></enab1ed> | Prinary Display<br>160<br>PCle | Select which of IGD/PCIe Graphics device<br>should be Primary Display |
| F1 Help<br>Esc Evit                                   | 1/4 Select Iten                   | F5/F6 Change Values            | F9 Setup Defaults                                                     |

# **Primary Display**

Select the primary display for the system from the following options: **IGD**: integrated graphics devices **PCIe:** PCIe graphics devices

# **Integrated Graphics Device**

Enable or disable the integrated graphics device.

# PCI Express Configuration

This section configures the settings of PCI Express root ports.

| and the second second se | InsydeH20 Setup Utility     | Rev. 5.0                                                                                               |
|----------------------------------------------------------------------------------------------------|-----------------------------|----------------------------------------------------------------------------------------------------|
| Advanced                                                                                                    |                             |                                                                                                    |
| PPCI Express Root Port 3 (LAN 1)<br>PPCI Express Root Port 4 (LAN 2)                                                                                                    |                             | Control the PCI Express Root Port.<br>Enable: Enable PCIe root port<br>Disable: Disable PCIe root port |
| F1 Help t/4 Select                                                                                                    | Item F5/F6 Change Values    | F9 Setup Defaults                                                                                      |
| Esc Exit +/+ Select                                                                                                    | ltem Enter Select ► SubHenu | F10 Save and Exit                                                                                      |

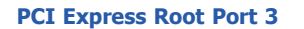

Controls the PCIe signal of LAN Port 1.

### PCI Express Root Port 4

Controls the PCIe signal of LAN Port 2.

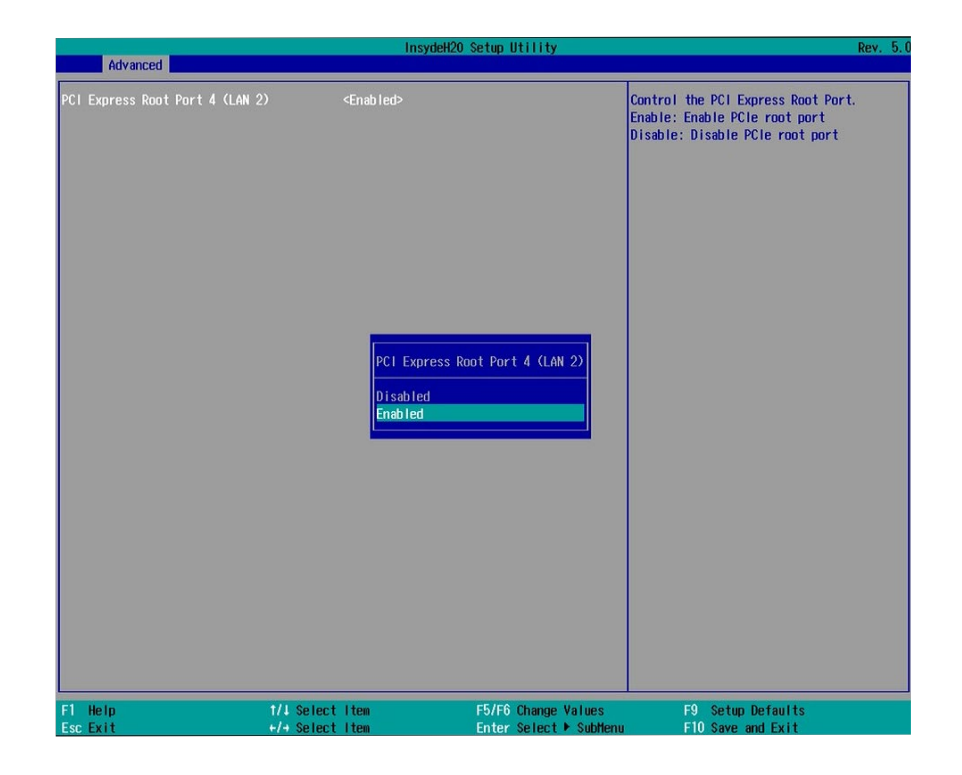

#### **PCI Express Root Port**

Enable or disable this PCI Express root port.

#### **Console Redirection**

Console redirection lets you monitor and control the system from a remote station by re-directing the host screen output through a serial port.

|                                                                                                    |                                                                                                    | nsydeH20 Setup Utility                                   |                                  | Rev. 5.0 |
|----------------------------------------------------------------------------------------------------|----------------------------------------------------------------------------------------------------|----------------------------------------------------------|----------------------------------|----------|
| Advanced                                                                                                  |                                                                                                    |                                                          |                                  |          |
| Console Serial Redirect<br>Terminal Type<br>Baud Rate<br>Data Bits<br>Parity<br>Stop Bits<br>Flow Control | <enabled><br/><yt_100><br/>&lt;115200&gt;<br/>&lt;&amp;Bits&gt;<br/><none></none></yt_100></enabled> |                                                          | Set Console Redirection terminal | type     |
| ▶CCH1<br>Enable VT-100, 115200, N81                                                                       |                                                                                                    | Terninal Type<br>VT_100<br>VT_100+<br>VT_UIF8<br>PC_ANSI |                                  |          |
| F1 Help<br>For Exit                                                                                       | 1/1 Select Item                                                                                      | F5/F6 Change Values                                      | F9 Setup Defaults                |          |

#### **Console Serial Redirect**

Enable or disable the console redirection function. (The default is disabled.) If you select to enable it, please configure the following parameters for serial communication between the system and a remote station:

Terminal type: VT\_100, VT\_100+, VT\_UTF8, or PC\_ANSI. Baud rate: 115200, 57600, 38400, 19200 and 9600.

Data bits: 8 bits or 7 bits.

Parity: None, Even or Odd.

Stop bits: 1 bit or 2 bits.

Flow control: None, RTS/CTS or XON/XOFF

This is the global setting for all of the designated serial ports for the console redirection function.

|                                                                                                    | Insyd                                                                                                    | eH2O Setup Utility  | Rev.               |
|----------------------------------------------------------------------------------------------------|----------------------------------------------------------------------------------------------------|---------------------|--------------------|
| Advanced                                                                                                    |                                                                                                    |                     |                    |
| COM1                                                                                                    |                                                                                                    |                     |                    |
| PortEnable<br>UseGlobalSetting<br>Terminal Type<br>Baud Rate<br>Data Bits<br>Parity<br>Stop Bits<br>Flow Control | <pre><enabled> </enabled></pre> <ul> <li><pre>d) isabled&gt;</pre> </li> <li><pre><ul> <li><pre>display</pre> </li></ul></pre> </li> <li><pre><ul> <li><pre>display</pre> </li></ul></pre> </li> <li><pre><pre><ul> <li><pre><pre><ul> <li><pre><pre></pre> </pre> </li> </ul> </pre> </pre> </li></ul></pre> </pre> <pre><pre><pre><pre><pre><pre><pre><pre></pre></pre></pre></pre></pre></pre></pre></pre></li></ul> |                     |                    |
|                                                                                                    |                                                                                                    |                     |                    |
|                                                                                                    |                                                                                                    |                     |                    |
| F1 Help                                                                                                    | 1/1 Select Item                                                                                                    | F5/F6 Change Values | F9 Setup Defaulits |

#### **COM 1**

Enable or disable the serial redirection function for COM1 port on the system and configure the serial communication parameters to be used between the system and a remote station.

#### UseGlobalSetting

Choose to use the pre-configured global settings from the previous menu or configure a different setting for this serial port.

# Super I/O

This section configures the system super I/O chip parameters.

|                                                                                 | Insyd                              | leH20 Setup Utility                           | Rev. 5.0                               |
|---------------------------------------------------------------------------------|------------------------------------|-----------------------------------------------|----------------------------------------|
| Advanced                                                                        |                                    |                                               |                                        |
| COM Port 1<br>Base 1/0 Address<br>Interrupt<br>Type<br>WOT<br>PPC Health Status | <pre></pre>                        |                                               |                                        |
| F1 Help<br>Esc Exit                                                             | 1/↓ Select Item<br>+/→ Select Item | F5/F6 Change Values<br>Enter Select ► SubMenu | F9 Setup Defaults<br>F10 Save and Exit |

#### COM Port 1

Enable or disable a serial port.

**Disable** Disable this serial port.

**Enable** Enable this serial port.

It also shows the Base I/O address and the assigned interrupt number.

#### Туре

Choose RS232, RS422 or RS485 (Peer-to-Peer) for the serial communication type for COM port 1.

#### WDT

Enable or disable the watchdog function. A counter will appear if you select to enable WDT. Input any value between 1 and 255 (seconds).

#### **PC Health Status**

This section displays PC health status.

| Advanced                | Insy                     | deH20 Setup Utility     | Rev. 5.           |
|-------------------------|--------------------------|-------------------------|-------------------|
| PC Health Status        |                          |                         |                   |
| Voltago                 |                          |                         |                   |
| VCODE                   | V 308 0                  |                         |                   |
| VDDO                    | 1 112 V                  |                         |                   |
| 3000                    | 3 308 V                  |                         |                   |
| 3900                    | 3 312 V                  |                         |                   |
| 500                     | 5 0/0 V                  |                         |                   |
| 3VA                     | 3. 312 V                 |                         |                   |
| Tomporatura             |                          |                         |                   |
| CDU (°C/°E)             | 42 C/100 E               |                         |                   |
| $(^{\circ}Cl^{\circ}E)$ | 45 C/105 F<br>40 C/104 E |                         |                   |
|                         |                          |                         |                   |
|                         |                          |                         |                   |
|                         |                          |                         |                   |
|                         |                          |                         |                   |
|                         |                          |                         |                   |
|                         |                          |                         |                   |
|                         |                          |                         |                   |
|                         |                          |                         |                   |
|                         |                          |                         |                   |
|                         |                          |                         |                   |
|                         |                          |                         |                   |
|                         |                          |                         |                   |
|                         |                          |                         |                   |
|                         |                          |                         |                   |
| El Heln                 | t/l Select Item          | E5/E6 Change Values     | E9 Setun Defaults |
| Esc. Exit               | +/+ Select Item          | Enter Select   Subtlenu | F10 Save and Exit |

# **Security**

This section configures the Trusted Platform Module (TPM) function.

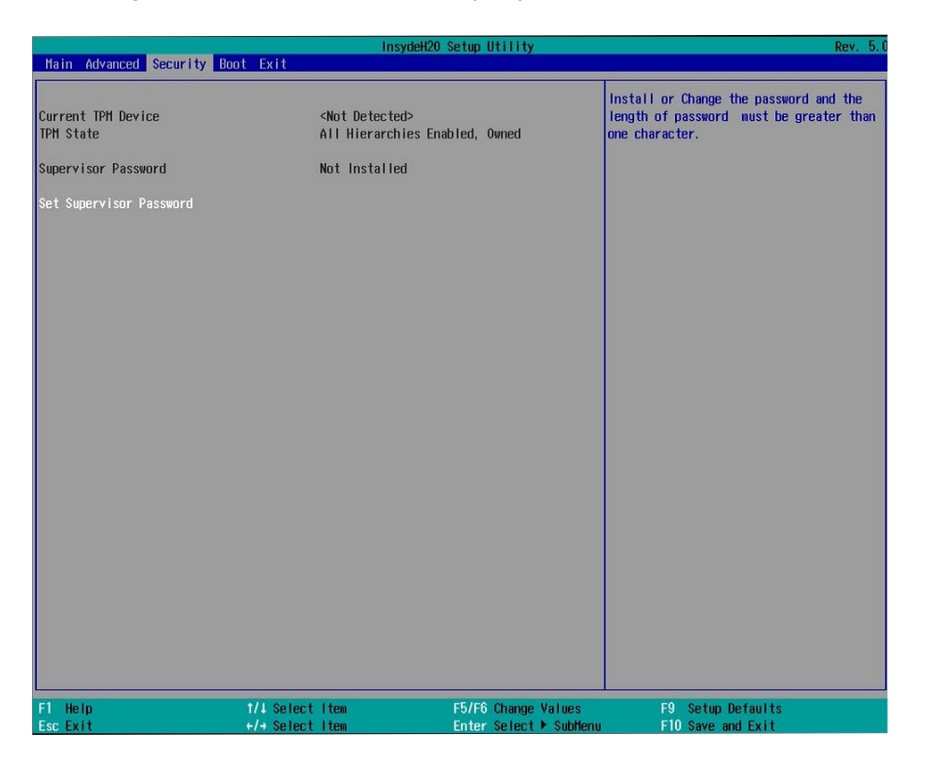

#### **TPM Availability**

Show or hide TPM availability and its configurations.

#### **TPM Operation**

Select one of the supported operation: Enable, Disable, or No Operation.

No Operation: No changes to the current state. Disable: Disable and deactivate TPM. Enable: Enable and activate TPM.

#### **Clear TPM**

Remove all TPM ownership contents.

#### Set Supervisor Password

Set the administrative password for entering the BIOS utility or upon the entering of the power-on self-test (POST) process. The length of the password must be greater than 1 character and less than or equal to 10 characters.

#### **Power-on Password**

If you select to set the supervisor password, this option will be shown. Enable or disable prompt for password at boot.

# Boot

|                                                                                                    | In              | sydeH20 Setup Utility | Rev. 5.                                                                                               |
|----------------------------------------------------------------------------------------------------|-----------------|-----------------------|----------------------------------------------------------------------------------------------------|
| Main Advanced Security                                                                                                    | Boot Exit       |                       |                                                                                                    |
| Hain Advanced Security<br>Setup Prompt Timeout<br>Numlock<br>Quiet Boot<br>Network Stack<br>PXE Boot capability<br>USB Boot<br>PEF1 | toot Exit       | Th<br>vi<br>de        | e number of seconds that the firmware<br>Il wait before booting the original<br>fault boot selection. |
| F1 Help                                                                                                    | 1/1 Select Item | F5/F6 Change Values   | F9 Setup Defaults                                                                                     |

#### Setup Prompt Timeout

Select the number of seconds the system will wait before booting the designated boot device.

#### NumLock

This allows you to determine the default state of the numeric keypad at boot. By default, the system boots up with Num Lock on. When set to Off, the function of the numeric keypad is the arrow keys.

#### **Quiet Boot**

Enable or disable the quiet boot function to configure the screen's display between text messages or the OEM logo at bootup. Select Disabled to display the text messages. Select Enabled to display the OEM logo.

#### **Network Stack**

Enable or disable network stack. It supports the operation of these functions or software: Windows 8 BitLocker Network Unlock and UEFI IPv4/IPv6 PXE.

#### **PXE Boot Capability**

Enable or disable Preboot eXecution Environment (PXE) boot through an Ethernet port. This function can only be enabled if the Network Stack support is enabled.

#### **USB Boot**

Enable this function to boot from a USB flash drive.

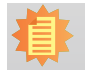

Note:

The BIOS supports only UEFI boot but not legacy.

#### EFI

Enter this menu to select the priority of the UEFI boot devices. Use the "+" key to move an item up or the "-" key to move an item down. The one on the top of the list has the highest priority.

# Exit

|                                                                                         | In                                 | sydeH20 Setup Utility                         | Rev. 5.0                                 |
|-----------------------------------------------------------------------------------------|------------------------------------|-----------------------------------------------|------------------------------------------|
| Main Advanced Security                                                                  | / Boot Exit                        |                                               |                                          |
| r                                                                                       |                                    |                                               |                                          |
| Exit Saving Changes<br>Load Optimal Defaults<br>Discard Changes<br>Save Setting to file |                                    |                                               | Exit system setup and save your changes. |
|                                                                                         |                                    |                                               |                                          |
|                                                                                         |                                    |                                               |                                          |
|                                                                                         |                                    |                                               |                                          |
|                                                                                         |                                    |                                               |                                          |
|                                                                                         |                                    |                                               |                                          |
|                                                                                         |                                    |                                               |                                          |
| F1 Help<br>Esc Exit                                                                     | 1/J Select Item<br>+/→ Select Item | F5/F6 Change Values<br>Enter Select ▶ SubMenu | F9 Setup Defaults<br>F10 Save and Exit   |

#### **Exit Saving Changes**

Select this field and press <Enter> to exit BIOS setup and save your changes.

#### **Load Optimal Defaults**

Select this field and press <Enter> to load the optimal defaults.

#### **Discard Changes**

Select this field and press <Enter>to exit the BIOS setup without saving your changes.

#### Save Setting to file

Select this option to save BIOS configuration settings to a USB drive. The operation will fail if there aren't any USB devices detected on the system. The saved configuration will have the DSF file extension and can be used for restoration.

#### **Restore Setting from file**

Select this option to restore BIOS configuration settings from a USB drive. Note that this option will not be available if there aren't any USB devices detected in the system.

# **Updating the BIOS**

To update the BIOS, you will need the new BIOS file and a flash utility. Please contact technical support or your sales representative for latest BIOS file and the firmware update utility. For instructions on how to update BIOS with the flash utility, please see <a href="https://www.dfi.com/knowledge/video/31">https://www.dfi.com/knowledge/video/31</a> from the Knowledge Base of the DFI website.

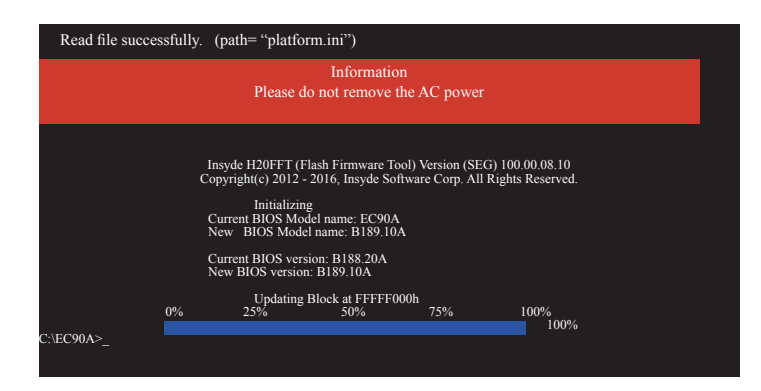

# **Notice: BIOS SPI ROM**

- 1. The Intel® Management Engine has already been integrated into this system board. Due to safety concerns, the BIOS (SPI ROM) chip cannot be removed from this system board and used on another system board of the same model.
- 2. The BIOS (SPI ROM) on this system board must be the original equipment from the factory and cannot be used to replace one which has been utilized on other system boards.
- 3. If you do not follow the methods above, the Intel® Management Engine will not be updated and will cease to be effective.

#### Note:

- a. You can take advantage of flash tools to update the default configuration of the BIOS (SPI ROM) to the latest version anytime.
- b. When the BIOS IC needs to be replaced, you have to populate it properly onto the system board after the EEPROM programmer has been burned and follow the technical person's instructions to confirm that the MAC address should be burned or not.

# **Chapter 8 - Supported Software**

The system requires you to install drivers for some devices to operate properly. Your product package may include a CD that contain drivers. You can also download the latest drivers from the DFI Download Center:

#### http://www.dfi.com/DownloadCenter

Once you are in the Download Center page, select your product or type the model name and click "Search" to find product-related resources such as documentation and drivers.

- Intel<sup>®</sup> Chipset Device Software
- Intel<sup>®</sup> Graphics Driver
- Intel<sup>®</sup> LAN Driver
- Intel<sup>®</sup> TXE Driver
- Audio Driver
- Intel<sup>®</sup> Serial IO Driver

# **Intel Chipset Device Software**

The Intel Chipset Device Software is used for updating Windows<sup>®</sup> INF files so that the Intel chipset can be recognized and configured properly in the system.

IMPORTANT - READ BEFORE COPYING, INSTALLING OR USING. Do not use or load this software and any associated materials (collectively, the "Software") until you have carefully read the following terms and conditions. By loading or using the Software, you agree to the terms of this Agreement. If you do

\* If you are an Original Equipment Manufacturer (OEM), Independent Hardware Vendor (IHV), or Independent Software Vendor (ISV), this complete LICENSE

Back

Accept

Cancel

\* If you are an End-User, then only Exhibit A, the INTEL SOFTWARE LICENSE

not wish to so agree, do not install or use the Software.

Please Also Note:

AGREEMENT applies;

AGREEMENT, applies.

Please use the following procedure to install the "Intel Chipset Device Software".

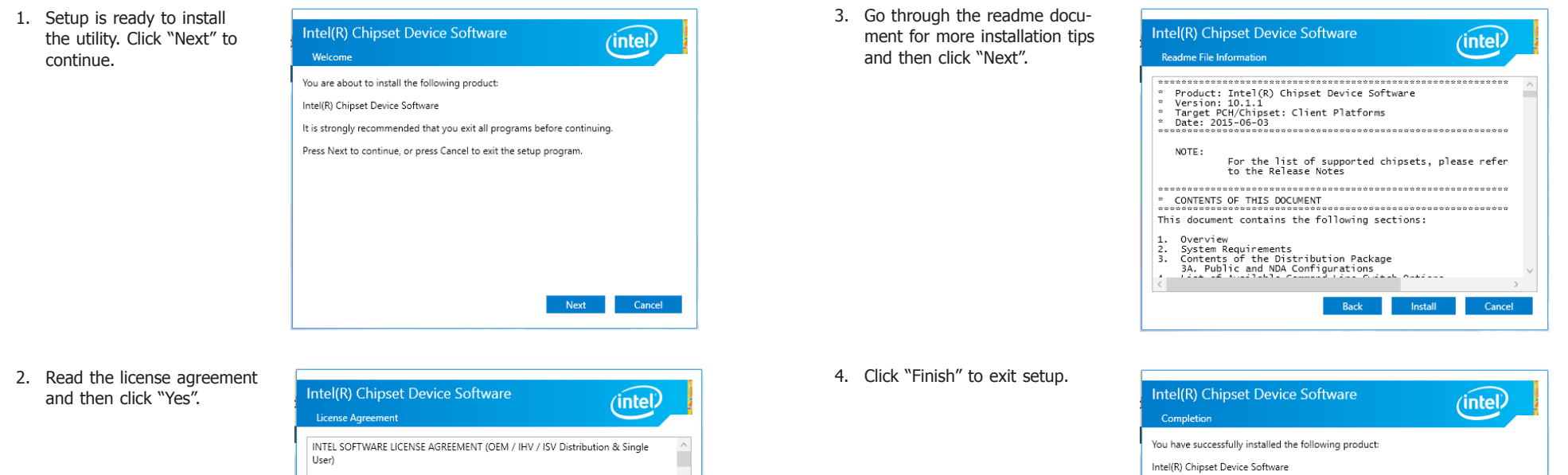

| You must restart this computer for the changes to take effect. |             |               |
|----------------------------------------------------------------|-------------|---------------|
|                                                                |             |               |
|                                                                |             |               |
|                                                                |             |               |
|                                                                |             |               |
|                                                                |             |               |
|                                                                |             |               |
|                                                                |             |               |
|                                                                |             |               |
|                                                                |             |               |
|                                                                |             |               |
|                                                                |             |               |
| View Log Files                                                 |             |               |
| <u>view cog riles</u>                                          |             |               |
|                                                                | Restart Now | Restart Later |
|                                                                |             |               |

# **Intel Graphics Driver**

Please use the following procedure to install the Intel Graphics Driver.

 Setup is now ready to install the graphics driver. Click "Next" to continue.

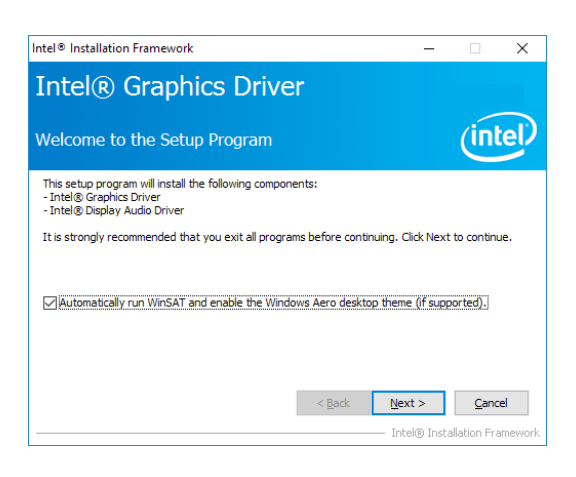

By default, the "Automatically run WinSAT and enable the Windows Aero desktop theme" is enabled. With this enabled, after the graphics driver is installed and the system is rebooted, the screen will turn blank for 1 to 2 minutes (while WinSAT is running) before the Windows 7/Windows 8.1/Windows 10 desktop appears. The "blank screen" period is the time Windows is testing the graphics performance.

2. Read the license agreement and then click "Yes".

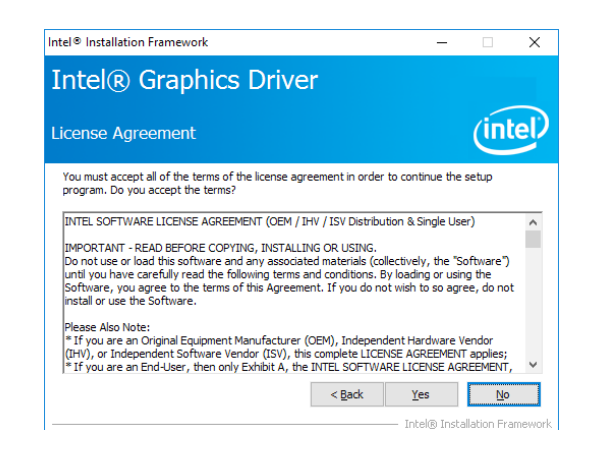

 Go through the readme document for system requirements and installation tips and then click "Next".

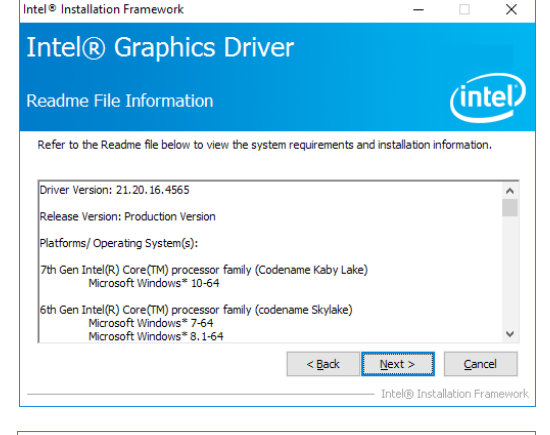

 Setup is now installing the driver. Click "Next" to continue.

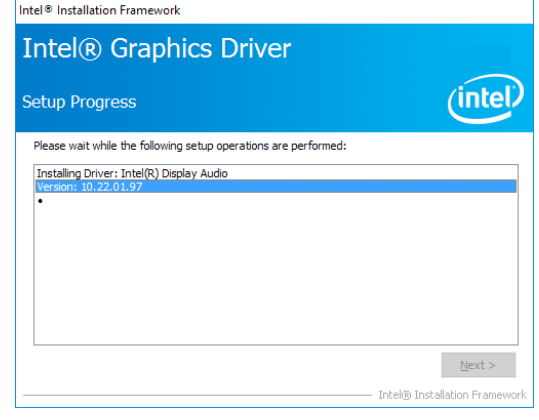

 Click "Yes, I want to restart this computer now" and then click "Finish".

Restarting the system will allow the new software installation to take effect.

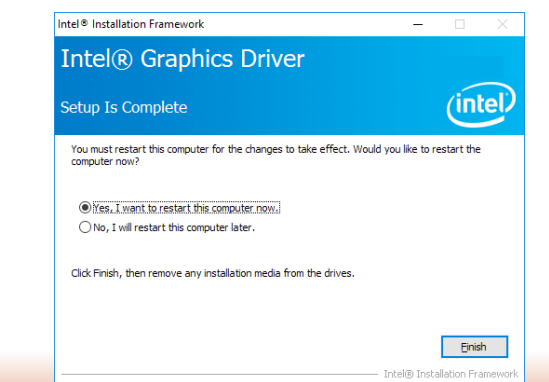

# **Audio Driver**

Please use the following procedure to install audio drivers.

1. Setup is ready to install the driver. Click "Next" to continue.

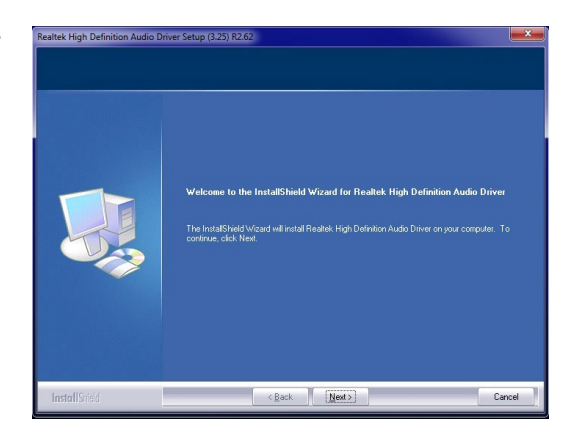

2. Click "Yes, I want to restart my computer now" and then click "Finish".

Restarting the system will allow the new software installation to take effect.

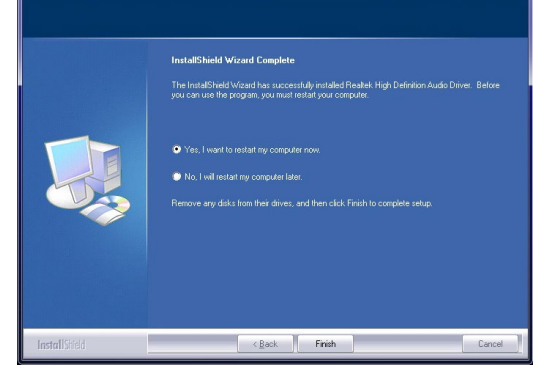

**Intel LAN Driver** 

"Next".

click "Next".

Please use the following procedure to install the Intel LAN Driver.

1. Setup is ready to install the driver. Click "Next" to continue.

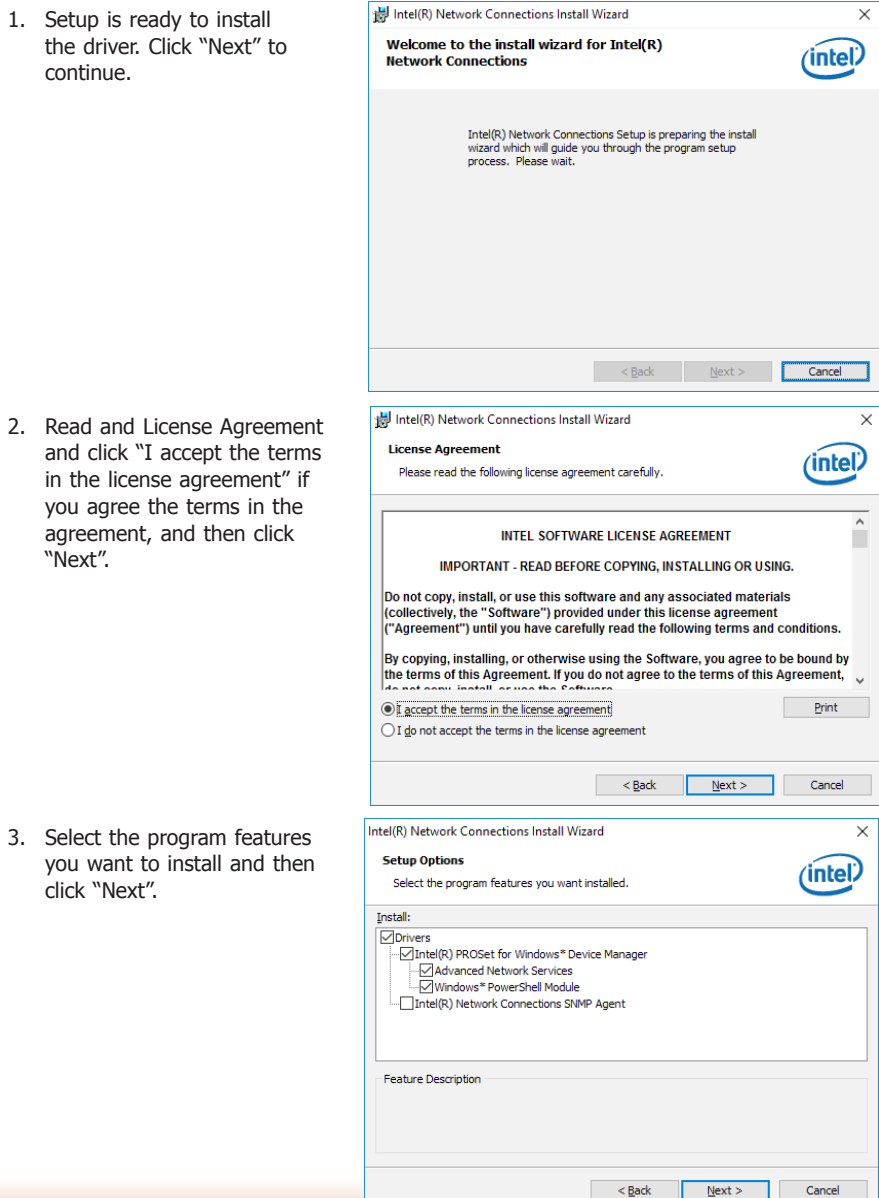

4. Click "Install" to begin the installation.

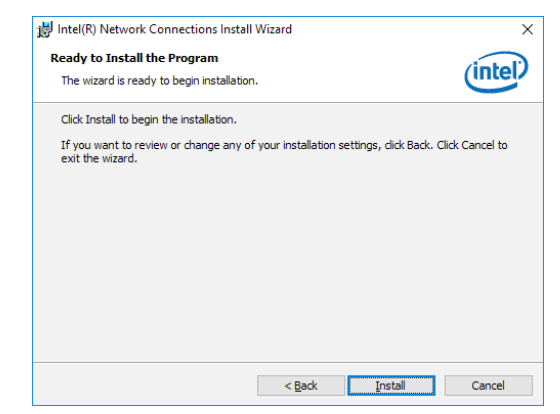

5. After the installation is complete, click "Finish" to exit setup.

| 😸 Intel(R) Network Connections Install              | Wizard                        |                      | ×       |
|-----------------------------------------------------|-------------------------------|----------------------|---------|
| Install wizard Completed                            |                               |                      | (intel) |
| To access new features,<br>properties of the networ | open Device Ma<br>k adapters. | anager, and view the |         |
|                                                     | < <u>B</u> ack                | Einish               | Cancel  |

# **Intel Serial IO Driver**

Please use the following procedure to install the Intel Serial IO Driver.

1. Setup is ready to install the driver. Click "Next" to continue.

| Welcome                                                                                                    | (intel)                          |
|----------------------------------------------------------------------------------------------------|----------------------------------|
| You are about to install the following product:                                                                   |                                  |
| Intel® Serial IO                                                                                                  |                                  |
| It is strongly recommended that you exit all programs<br>Click Next to continue, or click Cancel to exit the setu | before continuing.<br>p program. |
|                                                                                                    |                                  |
|                                                                                                    |                                  |
|                                                                                                    |                                  |

#### 2. Read the license agreement carefully. Setup

Click "I accept the terms in the License Agreement" if you agree with the terms in the agreement and then click "Next".

INTEL SOFTWARE LICENSE AGREEMENT (OEM / IHV / ISV Distribution & Single User)

IMPORTANT - READ BEFORE COPYING, INSTALLING OR USING. Do not use or load this software and any associated materials (collectively, the "Software") until you have carefully read the following terms and conditions. By loading or using the Software, you agree to the terms of this Agreement. If you do not wish to so agree, do not install or use the Software.

Intel® Serial IO

Please Also Note: \* If you are an Original Equipment Manufacturer (OEM), Independent Hardware Vendor (IrVi), or Independent Software Vendor (ISV), this complete LICENSE AGREEMENT applies; \* If you are an End-User, then only Exhibit A, the INTEL SOFTWARE LICENSE AGREEMENT, applies.

For OEMs, IHVs, and ISVs:

ntel Corporation

LICENSE. This Software is licensed for use only in conjunction with Intel component products. Use of the Software in conjunction with non-Intel component products is not licensed

☑ I accept the terms in the License Agreement.

< Back Next > Cancel

X

(intel)

- 3. Read the file information and then click "Next".
  - Setup X Intel® Serial IO Readme File Information (intel) \*\*\*\*\*\*\*\*\* \* Production Version Release \* Microsoft Windows\* 10 64 bit \* Intel(R) Serial IO Driver \* June 2015 \* NOTE: This document refers to systems containing the \* following Intel processors/chipsets: \* Skylake PCH Platfrom \* Installation Information \* This document makes references to products developed by \* Intel. There are some restrictions on how these products v Intel Corporation < Back Next > Cancel
- 5. Setup is now installing the driver.

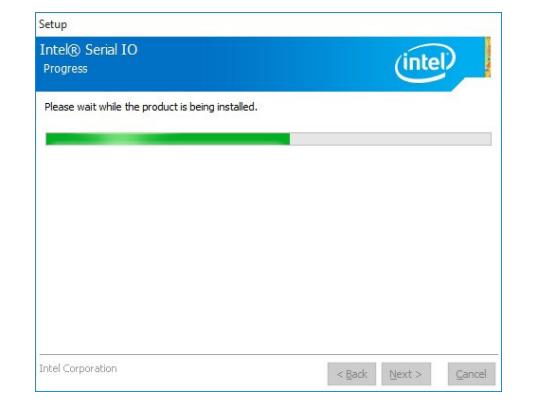

6. Click "Finish" to exit setup.

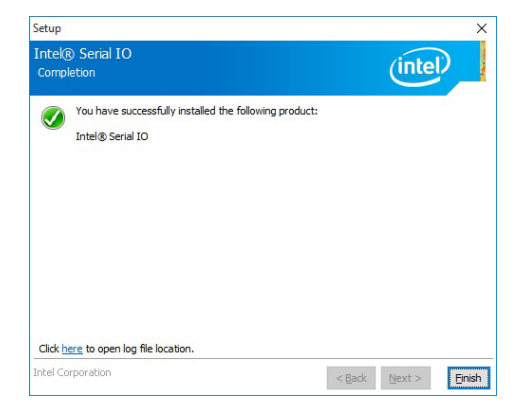

4. Setup is ready to install the driver. Click "Next" to begin the installation.

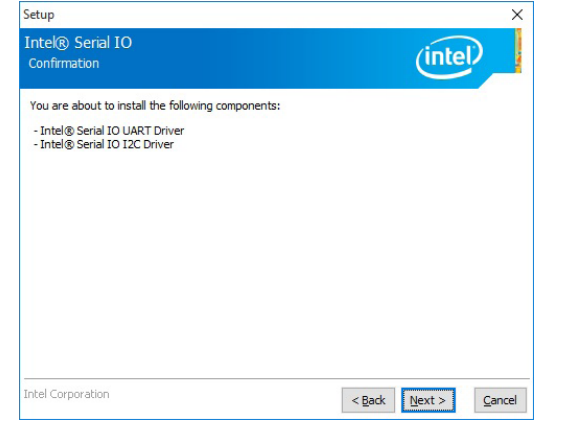

# **Intel TXE Driver**

Please use the following procedure to install the Intel Trusted Execution Engine (TXE) Driver:

1. Select "I accept the terms in the License Agreement" then click "Next."

| Setup                                                                                                    |                                 | ×    |  |  |
|----------------------------------------------------------------------------------------------------|---------------------------------|------|--|--|
| ntel® Trusted Execution Engine<br>License Agreement                                                                                                    | (intel)                         |      |  |  |
| INTEL SOFTWARE LICENSE AGREEMENT (OEM / IHV /                                                                                                    | ISV Distribution & Single User) | ^    |  |  |
| IMPORTANT - READ BEFORE COPYING, INSTALLING OR USING.<br>Do not use or load this software and any associated materials (collectively, the "Software")<br>unif you have carefully read the following terms and conditions. By loading or using the<br>Software, you agree to the terms of this Agreement. If you do not wish to so agree, do not<br>instal or use the Software. |                                 |      |  |  |
| Please Also Note:<br>* If you are an Original Equipment Manufacturer (OEM), Independent Hardware Vendor<br>(IVI), or Independent Software Vendor (ISV), this complete LICENSE AGREEMENT applies;<br>* If you are an End-User, then only Exhibit A, the INTEL SOFTWARE LICENSE AGREEMENT,<br>apples.                                                                            |                                 |      |  |  |
| For OEMs, IHVs, and ISVs:                                                                                                    |                                 |      |  |  |
| LICENSE. This Software is licensed for use only in conjunction with Intel component products. Use of the Software in conjunction with non-Intel component products is not licensed $\checkmark$                                                                                                    |                                 |      |  |  |
| I accept the terms in the License Agreement.                                                                                                    |                                 |      |  |  |
| ntel Corporation                                                                                                    | <back next=""> Car</back>       | ncel |  |  |
|                                                                                                    |                                 |      |  |  |

 The screen displays the installation status in progress.

| Progress                           |                 | unter | ١, |
|------------------------------------|-----------------|-------|----|
| Please wait while the product is b | eing installed. |       |    |
|                                    |                 |       |    |
|                                    |                 |       |    |
|                                    |                 |       |    |
|                                    |                 |       |    |
|                                    |                 |       |    |
|                                    |                 |       |    |
|                                    |                 |       |    |

4. Click "Finish" when the installation is complete.

|                  | Setup                                                                                  | ×                            |
|------------------|----------------------------------------------------------------------------------------|------------------------------|
| Intel®<br>Comple | ) Trusted Execution Engine                                                             | (intel)                      |
| ٢                | You have successfully installed the following prod<br>Initel® Trusted Execution Engine | uct:                         |
| Click he         | re to open log file location.                                                          |                              |
| Intel Cor        | poration                                                                               | <back next=""> Finish</back> |

2. The screen shows the components that will be installed. Click "Next" to continue.

| Setup                                                                                                    | ×                    |
|----------------------------------------------------------------------------------------------------|----------------------|
| Intel® Trusted Execution Engine<br>Confirmation                                                                                                    | (intel)              |
| You are about to install the following components:<br>- Intel® Trusted Execution Engine<br>- Intel® Dynamic Application Loader<br>- Intel® InterNetWork Protection Technology<br>- Intel® Trusted Connect Service |                      |
| Intel Corporation                                                                                                    | < Back Next > Cancel |